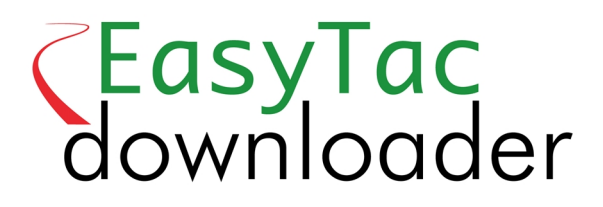

## Handbuch

#### EasyTac downloader Software von v2.7.1 Überarbeitet März 2021 v1.0

| EasyTac-Explorer                                                          | 1 |
|---------------------------------------------------------------------------|---|
| EasyTac zum Auslesen der Fahrerkarten mit einem Kartenlesegerät verwenden | 2 |
| Mit EasyTac Tachographendateien aus einem externen Downloadgerät auslesen | 3 |
| Daten mit EasyTac direkt aus dem Tachographen herunterladen               | 4 |
| EasyTacs Erinnerungsfunktion                                              | 5 |
| Mit EasyTac Dateien sichern                                               | 6 |
| Mit EasyTac Dateien versenden                                             | 7 |
| Dateien aus anderen Systemen oder Speicherorten laden1                    | 0 |
| Tachographendateien aus EasyTac entfernen 1                               | 1 |
| EasyTac-Berichte 1                                                        | 2 |
| Tätigkeitsdaten für Karten- und Tachographendateien anzeigen1             | 3 |
| Fahrerschicht und Tageszusammenfassung für Kartendateien anzeigen         | 4 |
| Anzeige der Fahrerarbeitswochen für Kartendateien                         | 5 |
| Karten- und Tachographendateien als Zeitleiste anzeigen1                  | 6 |
| Ereignis- und Fehlerdaten für Karten- und Tachographendateien anzeigen    | 7 |
| Geschwindigkeitsüberschreitungen in Tachographendateien anzeigen 1        | 8 |
| Berichte drucken                                                          | 9 |
| Daten exportiere2                                                         | 0 |
| EasyTac-Optionen 2                                                        | 1 |
| Dateien an anderen Stellen speichern                                      | 1 |
| Karten und Tachographendateien automatisch auslesen2                      | 2 |
| E-Mail-Einstellungen konfigurieren                                        | 3 |
| Download-Erinnerungen konfigurieren2                                      | 4 |
| Erkannte Dateiarten konfigurieren                                         | 4 |
| EasyTac USB-Sticks konfigurieren                                          | 5 |
| Allgemeine Einstellungen konfigurieren                                    | 6 |

### EasyTac-Explorer

Das Fenster des EasyTac Explorers zeigt Ihnen die Daten, die Sie mit EasyTac auf Ihren PC heruntergeladen haben.

Für die Fahrertätigkeitsdaten können Sie eine Liste der Fahrer sehen bzw. eine Liste aller Fahrerkartendateien.

Bei den Daten des Tachographs (mit der Abkürzung KG bezeichnet) können Sie eine Liste der Fahrzeuge bzw. der einzelnen KG-Dateien wählen.

Um die Ansicht zu wechseln, wählen Sie einfach den entsprechenden Reiter des Registers.

Wenn das Programm zum ersten Mal installiert wird, sind keine Dateien vorhanden, so dass das Fenster leer ist. Aber sobald Sie die Daten der Karten herunterladen oder die Daten aus dem Massenspeicher des Tachographs (KG-Daten) kopieren, füllt sich die Liste.

Auf einen Punkt in der Liste klicken, um diesen zu wählen. Weitere Daten werden dann im Fenster rechts angezeigt. Auf "Berichte" klicken, um die Tätigkeitsdaten und einen zusammenfassenden Bericht der Datei anzuzeigen. Oder Sie können einfach auf einen Punkt in der Liste doppelklicken, um die Berichtsfunktion direkt aufzurufen.<sup>1</sup>

Wenn die Liste der Fahrer bzw. Fahrzeuge angezeigt wird, zeigt ein Farbsymbol links neben jedem Punkt an, wie bald ein neuer Download erforderlich ist (Gelb bedeutet "bald" und Rot bedeutet "jetzt"). Weitere Einzelheiten finden Sie in Abschnitt **EasyTacs Erinnerungsfunktion**.

Diese Listen können durch Sortieren auf verschiedene Weisen angezeigt werden. Klicken Sie einfach auf die Spaltenüberschrift, um nach dieser Spalte zu sortieren. Wenn Sie ein zweites Mal darauf klicken, wird die Reihenfolge umgekehrt. Ein kleiner Pfeil zeigt an, wie die Spalte sortiert ist.

<sup>1</sup>Wenn Sie einen Fahrer in der Liste "Fahrer" oder ein Fahrzeug in der Liste "Fahrzeuge" wählen, verwendet die Berichtsfunktion die neueste Datei für diesen Fahrer bzw. dieses Fahrzeug. Um eine frühere Datei zu verwenden, können Sie die Dropdown-Liste im Berichtsfenster zur Dateiwahl verwenden oder die gewünschte Datei aus "Kartendateien" bzw. "KG-Dateien" wählen.

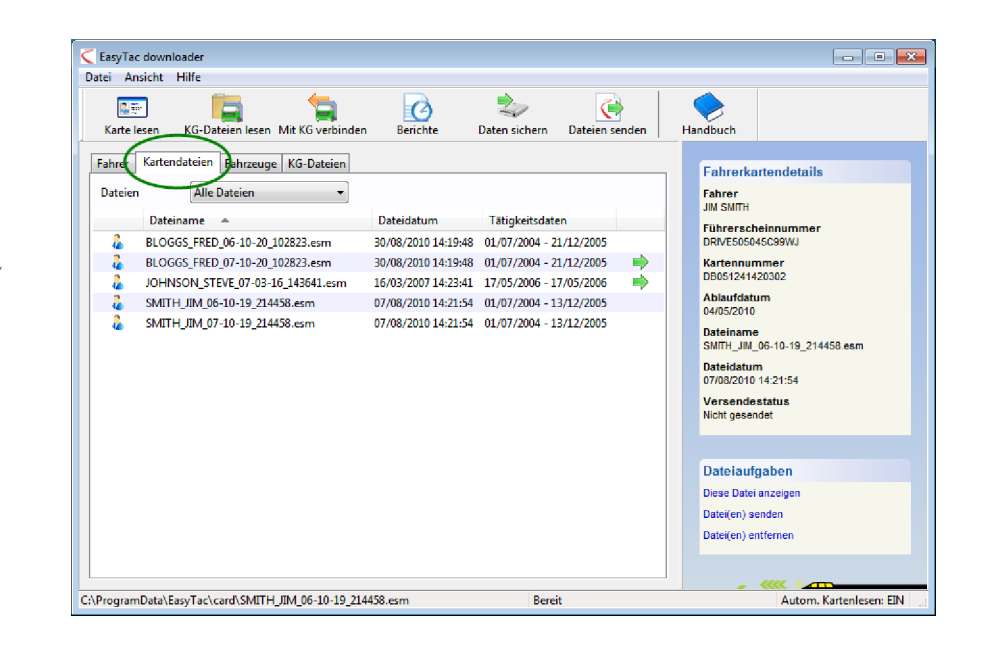

| Karte lesen                          | KG-Dateien lesen M                                                              | it KG verbinden Berichte                                                                              | Daten sichern Dateien                                                                                   | Andbuch                                                                                                    |  |
|--------------------------------------|---------------------------------------------------------------------------------|----------------------------------------------------------------------------------------------------|----------------------------------------------------------------------------------------------------|----------------------------------------------------------------------------------------------------|--|
| Fahrer Kart<br>Dateien<br>Fal<br>TTE | endateien Fahrzeuge I<br>Alle Dateien<br>vername VEJOHNSON<br>SMITH<br>D BLOGGS | (G-Dateien<br>Letztes Dateidatum<br>13.09 2010 14:23-41<br>30.09 2010 14:21-54<br>30.08 2010 14:19-48 | Letzte Tätigkeitsdaten<br>17.05.2006 - 17.05.2006<br>01.07.2004 - 13.12.2005<br>01.07.2004 - 21.12.2005 | Fahrerkartendetails         Fahrer         JM SMITH         Führerscheinnummer         DRVE560544420302         Ablaufdatum         04.05.2010         Letzter Dateiname         SMITH_III_06-10-19_214450 esm         Letztes Dateidatum         30.09.2010 14:21:54         Neuester Dateiversendestatus         Nicht gesendet |  |
|                                      |                                                                                 |                                                                                                    |                                                                                                    | Diese Datei anzeigen<br>Datei(en) senden                                                                                                    |  |

#### EasyTac zum Auslesen der Fahrerkarten mit einem Kartenlesegerät verwenden

Um eine Karte auszulesen, ist die Fahrerkarte einfach in das Lesegerät einzulegen. EasyTac liest die Karte automatisch (wenn die Option "Karte automatisch lesen" abgeschaltet ist, müssen Sie auf "Karte lesen" klicken.

Ein Chipkartenlesegerät muss dazu an Ihren PC angeschlossen sein. Bitte befolgen Sie die Anleitung, die mit Ihrem Lesegerät geliefert wurde, für die Installation.<sup>1</sup>

Sie können die Daten von so vielen Fahrerkarten wie gewünscht auslesen. Jedes Mal, wenn eine Karte ausgelesen wird, erstellt EasyTac eine neue Datei in dem nach EU-Gesetzgebung geforderten Format.<sup>2</sup>

Dieser Vorgang kann ein paar Minuten dauern. Auf dem Bildschirm erscheint eine Statusanzeige und Sie können den Vorgang jederzeit abbrechen. Wenn das Auslesen beendet ist, wird eine neue Datei in der Liste der "Kartendateien" angezeigt, und der Fahrer wird der Liste "Fahrer" hinzugefügt oder darin aktualisiert.<sup>3</sup>

Sie können auf dieser Datei doppelklicken oder auf "Berichte" klicken, um die letzten mit dieser Karte verknüpften Tätigkeitsdaten anzuzeigen.

Wenn einem Dateinamen "(G2)" hinzugefügt wurde, weist dies einfach darauf hin, dass es sich hier um Daten eines Tachographen Gen 2 Smart handelt. Die Datei enthält also zusätzliche Datensätze, wie z.B. GPS-Positionsdaten.

 $^1$ Wenn mehrere Chipkartenlesegeräte an Ihrem PC angeschlossen sind, können Sie unter

"Optionen" das gewünschte Lesegerät wählen oder Sie können EasyTac nach Karten in allen Lesegeräten suchen lassen.

<sup>2</sup>Kartendateien werden normalerweise mit dem Fahrernamen auf der Karte plus Datum und Uhrzeit des Auslesens benannt. Sie können das Format des Namens übeSie können das Format des Namens über "Optionen" in EasyTac ändern.

<sup>3</sup>Es ist auch möglich, Kartendateien aus anderen Programmen oder Geräten zu importieren. Dies wird in Abschnitt **Dateien aus anderen Systemen oder Speicherorten laden** beschrieben.

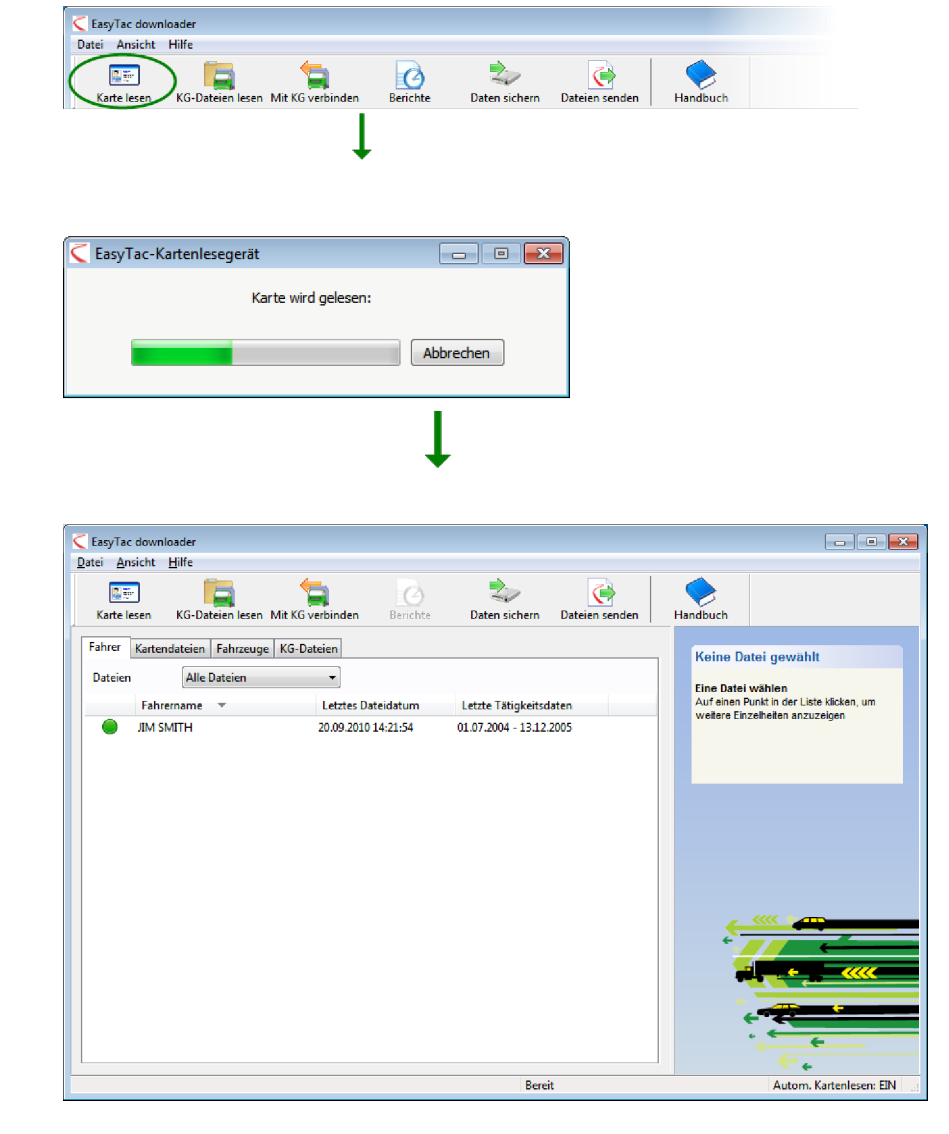

#### Mit EasyTac Tachographendateien aus einem externen Downloadgerät auslesen

Um Tachographendateien auszulesen, die Sie schon auf ein unabhängiges Downloadgerät heruntergeladen haben, schließen diesen an Ihren PC an. EasyTac liest heruntergeladene Dateien normalerweise automatisch – wenn nicht, klicken Sie auf "KG-Dateien lesen" und suchen Sie den Downloadgerät für Tachographendaten in der Liste der vorhandenen Laufwerke auf Ihrem PC.

Sie können auf dieser Datei doppelklicken oder auf "Berichte" klicken, um die letzten mit dieser KG-Datei verknüpften Tätigkeitsdaten anzuzeigen<sup>1</sup>.

C:\ProgramData\EasyTac\VU\YN07ABC\_08-01-09\_084638.esm

<sup>&</sup>lt;sup>1</sup>EasyTac gibt Ihren KG-Dateien automatisch einen neuen Namen, wenn die Funktion "KG-Dateien lesen" verwendet wird. Viele Downloadgeräten verwenden Kurznamen wie "vu000001.esm" – diese werden normalerweise geändert, so dass sie das Fahrzeugkennzeichen sowie Datum und Uhrzeit des Transfers enthalten. Sie können das Format des Namens übeSie können das Format des Namens über "Optionen" in EasyTac ändern.

EasyTac downloader Datei Ansicht Hilfe 1 Ò Karte I KG-Dateie Berichte Daten sichern Dateien se KG-Dateien lesen X Suchen in: 📙 download 🌀 🤌 📂 🛄 <del>-</del> Ŧ Name Änderungsdatum Тур A -SLOGGS FRED 06-10-20 102823.esm 20.10.2006 15:19 ESM-Date Zuletzt besucht C BLOGGS\_FRED\_07-10-20\_102823.esm 20.10.2006 15:19 ESM-Date Visit Contempt Contempt Con 16.03.2007 14:23 ESM-Date ESM-Date SMITH\_JIM\_06-10-19\_214458.esm 21.02.2008 14:21 Desktop SMITH\_JIM\_07-10-19\_214458.esm 21.02.2008 14:21 ESM-Date VN07ABC\_07-10-05\_121324.esm 09.01.2008 13:55 ESM-Date VN07ABC\_08-01-09\_084638.esm 09.01.2008 13:55 ESM-Date Bibliotheken Computer G Netzwerk Dateiname Lesen Dateityp: Digitale Tacho-Dateien (\*.esm, \*.ddd, \*.crd, etc) 💌 Abbrechen EasyTac downloade Datei Ansicht Hilfe 1 Ò  $\langle \cdot \rangle$ Handbuch Karte leser KG-Dateien lesen Mit KG verbinde Berichte Daten sichern Dateien senden Fahrer Kartendateien Fahrzeuge KG-Dateien KG-Dateidetails Dateien Alle Dateien -Kennzeicher VN02ABC Kennzeicher Zeit des letzten Download Letzte Tätigkeitsdaten VIN VN024BC 02.04.2007 11:59:41 22.03.2007 - 02.04.2007 WMAR36ZZ93C007070 Downloadzeit 02 04 2007 11:59:41 Letzter Dateiname YN07ABC\_08-01-09\_084638.esm Letztes Dateidatun 13 09 2010 13:55:06 Neuester Dateiversendestat Gesendet Dateiaufgaben Diese Datei anzeiger Datei(en) senden Datei(en) entferner Bereit Autom, Kartenlesen: FIN

# Daten mit EasyTac direkt aus dem Tachographen herunterladen

Hinweis: Diese Funktion steht nur den Eigentümern eines EasyTac Connect-Geräts zur Verfügung.

Auf "Mit KG verbinden" klicken, um das Fenster "Mit KG verbinden" aufzurufen, in dem Sie die gewünschte Art des Downloads wählen können.

Schließen Sie Ihr Gerät EasyTac Connect an die entsprechende Buchse am Tachographen an. Wenn Sie ein EasyTac Connect USB-Gerät verwenden, ist darauf zu achten, dass das USB-Kabel an Ihrem Computer angeschlossen ist.

Um das Herunterladen zu starten, prüfen Sie zuerst, dass die Unternehmenskarte in einen der Kartenschächte des Tachographen eingesteckt ist, und klicken Sie dann auf "KG-Download". Sie können wählen, ob Sie nur die letzten Tätigkeiten oder alle Tätigkeiten herunterladen möchten.

Um mit dem Herunterladen von der Fahrerkarte zu beginnen, muss Ihre Unternehmenskarte in einen der Schächte im Tachographen eingesteckt sein und die Fahrerkarte muss im anderen Schacht stecken. Auf "Karten-Download" klicken.

Es ist zu beachten, dass das Herunterladen je nach den vorhandenen Daten und dem verwendeten Tachographen von ein paar Minuten (beim Herunterladen der Daten einer Fahrerkarte) bis zu ca. 45 Minuten beim Herunterladen der vollständigen Massenspeicherdaten in die Tachographendatei dauern kann.

Auf dem Bildschirm erscheint eine Statusanzeige und der Download kann jederzeit abgebrochen werden, wenn Sie nicht länger warten wollen. Wenn der Download beendet ist, wird eine neue Datei in der Liste der "Kartendateien" bzw. "KG-Dateien" angezeigt, und der Fahrer bzw. das Fahrzeug wird der aktualisierten Liste "Fahrer" bzw. "Fahrzeuge" hinzugefügt oder darin aktualisiert<sup>1</sup>.

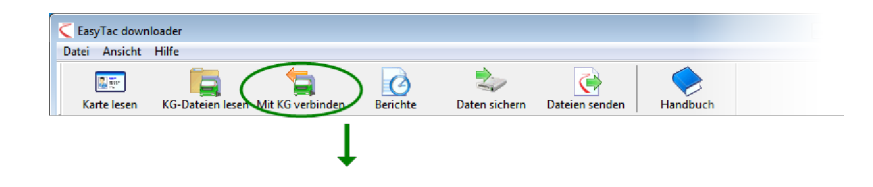

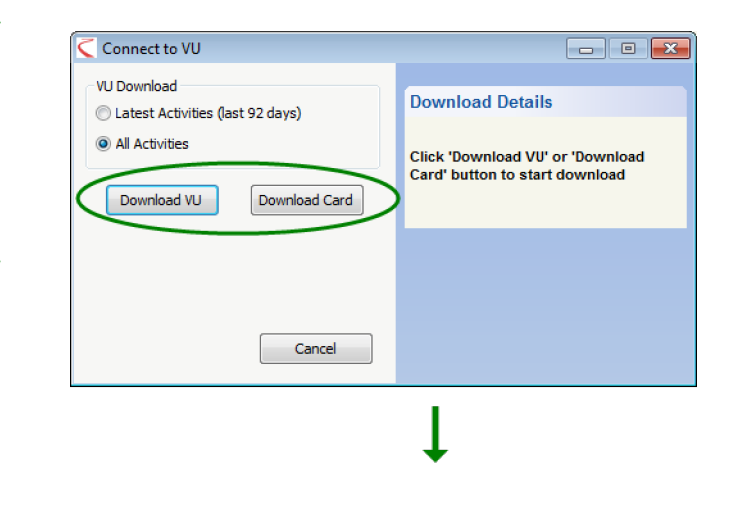

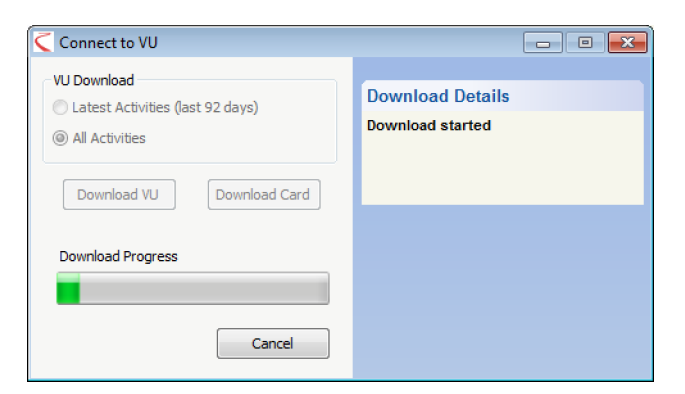

<sup>&</sup>lt;sup>1</sup>Die Dateien werden normalerweise mit dem Fahrernamen bzw. dem Fahrzeugkennzeichen plus Datum und Uhrzeit des Auslesens benannt. Sie können das Format des Namens über "Optionen" in EasyTac ändern.

#### EasyTacs Erinnerungsfunktion

Die EasyTac-Liste der "Fahrer" und "Fahrzeuge" verwendet ein einfaches Ampelsystem neben jeder Zeile, welches Sie daran erinnert, die Daten herunterzuladen.

Eine grüne Ampel bedeutet, dass die Daten vor kurzem heruntergeladen wurden. Gelb bedeutet, dass die Daten bald heruntergeladen werden sollten, und Rot bedeutet, dass das Herunterladen überfällig ist.

Die Zeiträume für diese Erinnerungen hängen davon ab, ob Sie die Liste der "Fahrer" oder "Fahrzeuge" anzeigen . Die Zeiträume sind wie folgt eingestellt:

| Symbol     | Fahrer                             | Fahrzeuge                          |
|------------|------------------------------------|------------------------------------|
|            | Die Daten sind jünger als 21 Tage. | Die Daten sind jünger als 49 Tage. |
| $\bigcirc$ | Die Daten sind älter als 21 Tage.  | Die Daten sind älter als 49 Tage.  |
|            | Die Daten sind älter als 28 Tage.  | Die Daten sind älter als 56 Tage.  |

Sie können auf den Spaltenkopf über den Ampelsymbolen klicken, um die Liste für "Fahrer" bzw. "Fahrzeuge" so zu sortieren, dass die dringendsten Einträge zuerst angezeigt werden.

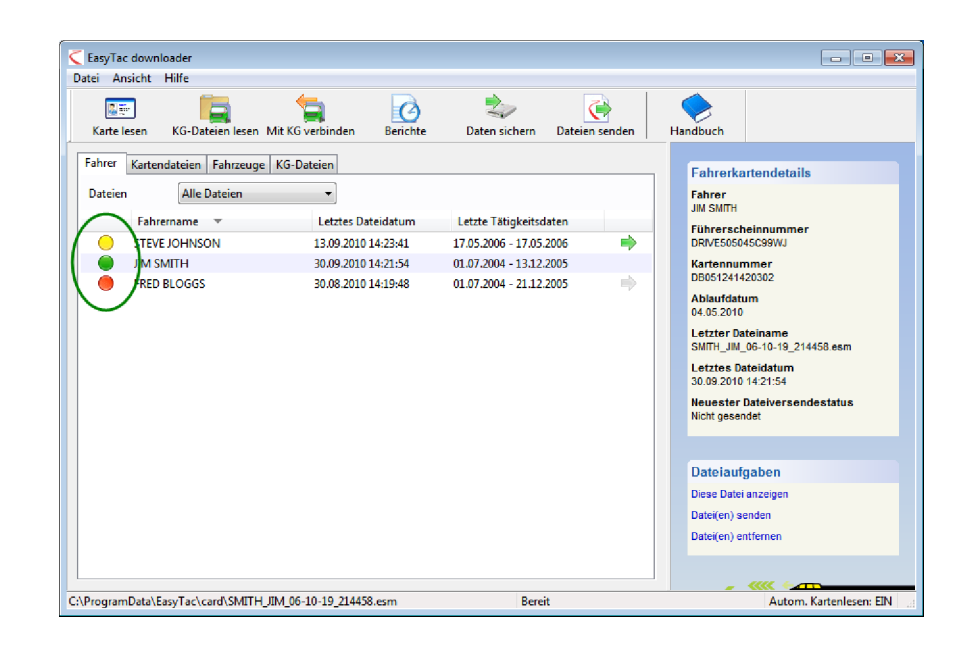

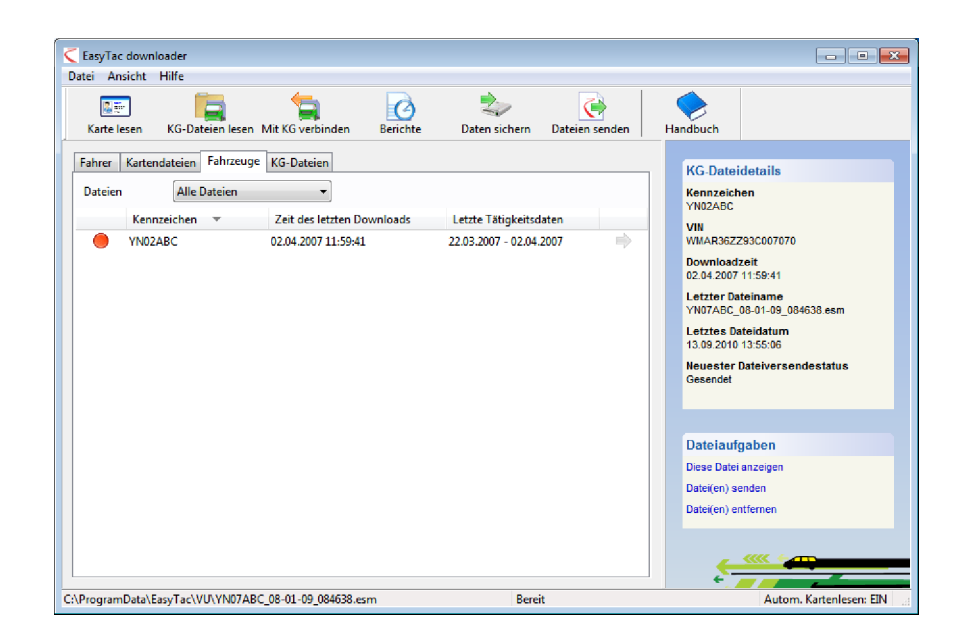

#### Mit EasyTac Dateien sichern

Wir empfehlen, dass Sie die Tachographendaten regelmäßig in einem externen Laufwerk oder Datenträger für den Fall eines Versagens oder Verlusts des Computers sichern.

Zum Sichern aller in EasyTac gespeicherten Tachographendaten klicken Sie auf "Daten sichern" und wählen dann, wo Sie die Sicherungskopie speichern wollen.

Sie können die Dateien in jedem Ordner oder jedem Laufwerk Ihres Computers oder auf einem EasyTac USB-Stick sichern. Das Sichern mit einem EasyTac USB-Stick ist einfacher und sicherer als in einem Ordner Ihrer Festplatte.

Weitere Informationen über die Verwendung und das Konfigurieren von EasyTac USB-Sticks finden Sie in Abschnitt **EasyTac USB-Sticks konfigurieren**.

EasyTac sichert alle Tachographendateien, die in das Programm heruntergeladen oder importiert wurden. Jedes Mal, wenn Sie die Daten sichern, werden diese in einem neuen Ordner gespeichert, der mit Datum und Uhrzeit der Sicherung benannt wird.

#### Wiederherstellen der gesicherten Daten

Wenn Sie das Programm EasyTac auf einem anderen PC installiert oder nach einem Computerversagen neu installiert haben, möchten Sie wahrscheinlich die gesicherten Daten zurückschreiben. Dazu können Sie die Importfunktion verwenden, die im Abschnitt **Dateien aus anderen Systemen oder Speicherorten laden** beschrieben wird.

| Karte lesen KG-Dateien lesen Mit KG verbinde | n Berichte  | Daten siche | n Dateien sender | n Handbuch |  |
|----------------------------------------------|-------------|-------------|------------------|------------|--|
|                                              |             |             |                  |            |  |
|                                              | •           |             |                  |            |  |
|                                              |             |             |                  |            |  |
| Dateien sichern                              |             |             | • <b>×</b>       |            |  |
| 7 Datei(en) für die Sicherung vorhande       | 'n          |             |                  |            |  |
| Wählen, wo die Dateien gesichert werd        | len sollen: |             |                  |            |  |
| in einem Ordner                              |             |             |                  |            |  |
| einem EasyTac USB-Stick                      |             |             |                  |            |  |
|                                              |             |             |                  |            |  |
|                                              |             |             |                  |            |  |
|                                              |             |             |                  |            |  |

#### Mit EasyTac Dateien versenden

Mit EasyTac können Sie die Tachographendateien schnell und einfach an andere Orte senden. Dabei kann es sich zum Beispiel um einen anderen Computer, ein Netzwerk oder ein externes Speichermedium handeln oder eine andere Person per E-mail.

Um Dateien zu versenden, einfach auf "Dateien senden" klicken oder eine einzelne Datei markieren und auf den Link "Datei(en) senden" klicken, der im Fenster rechts auf dem Bildschirm erscheint.

Sie können die markierte Datei, alle Dateien für den Fahrer oder das Fahrzeug oder alle Dateien senden. Wenn Sie Dateien versenden, merkt sich EasyTac, dass sie versendet wurden, so dass die Option vorhanden ist, Dateien auszulassen, die schon einmal versandt wurden.

Wenn Sie die gewünschten Dateien markiert haben, klicken Sie auf "Weiter". EasyTac bietet Ihnen dann die Option zu wählen, wohin Sie die Dateien senden wollen: an eine E-Mail-Adresse, an einen Ordner oder an einen EasyTac USB-Stick.

| 🧲 EasyTac dowr | loader                             |                   |                |                |                  |
|----------------|------------------------------------|-------------------|----------------|----------------|------------------|
| Datei Ansicht  | Hilfe                              |                   | -              |                |                  |
| Kanta laana    | KC Dataina Jacob Mit KC unskind    | Ø                 | Datas sistem ( |                | <b>New Abush</b> |
| Karte lesen    | KG-Datelen lesen. Milt KG verbinde | en berichte       | Daten sichern  | Dateien senden | Handbuch         |
|                |                                    | Ţ                 |                |                |                  |
|                |                                    | •                 |                |                |                  |
|                |                                    |                   |                |                |                  |
|                |                                    |                   |                | _              |                  |
| Jateien send   | n                                  |                   |                |                |                  |
| Die zu s       | ndenden Dateien wählen             |                   |                |                |                  |
|                |                                    |                   |                |                |                  |
| - N            | eueste Datei für diesen fahrer     |                   |                |                |                  |
| A (2)          | lle Dateien für diesen fahrer      |                   |                |                |                  |
| 0 4            | lle 2 Dateien                      |                   |                |                |                  |
|                |                                    |                   |                |                |                  |
| V 1 Da         | æi(en) auslassen, die schon ge     | esendet worden si | nd             |                |                  |
| Zu send        | ende Dateien: 1                    |                   |                |                |                  |
|                |                                    |                   |                |                |                  |
|                |                                    | < Pack            |                |                |                  |
|                |                                    |                   |                | ancer          |                  |
|                |                                    |                   |                |                |                  |
|                |                                    |                   |                |                |                  |
|                |                                    | +                 | •              |                |                  |
|                |                                    |                   |                |                |                  |
|                |                                    |                   |                |                |                  |
| Dateien send   | n                                  |                   |                |                |                  |
| Es ist/si      | nd 1 Datei(en) zum Senden gei      | wählt             |                |                |                  |
| 2010(31        | a second som benden gev            |                   |                |                |                  |
| Dateien        | senden                             |                   |                |                |                  |
| 0              | an eine E-Mail-Adresse             |                   |                |                |                  |
|                |                                    |                   |                |                |                  |
|                |                                    |                   |                |                |                  |

an einen EasyTac USB-Stick < Back Finish Cancel

#### An eine E-Mail-Adresse versenden

Sie müssen konfigurieren, wie EasyTac E-Mails versendet, ehe Sie diese Option verwenden können. Weitere Informationen über das Konfigurieren der E-Mail-Optionen von EasyTac finden Sie in Abschnitt **E-Mail-Einstellungen konfigurieren**.

Wenn Sie EasyTac so konfiguriert haben, dass das programmeigene E-Mail-Programm verwendet wird, wird eine Maske aufgerufen, in der Sie "Von", "An" und "Betreff" der E-Mail vor dem Versenden bearbeiten können.

Wenn Sie EasyTac so konfiguriert haben, dass das E-Mail-Standardprogramm verwendet wird, öffnet EasyTac dieses und hängt die markierten Dateien an eine neue E-Mail an, die Sie dann versenden können.

#### An einen Ordner senden

Wenn Sie an einen Ordner senden wollen, wird die Ordneransicht angezeigt. Navigieren Sie dorthin, wohin die Dateien gesendet werden sollen und klicken Sie auf "OK".

Diese Option ist nützlich, wenn Sie Dateien an einen anderen Computer in Ihrem Netzwerk oder an eine zentrale Stelle auf einem Server senden wollen.

#### An einen EasyTac USB-Stick senden

Wenn Sie einen EasyTac USB-Stick wählen, werden Sie gebeten, diesen einzustecken, wenn Sie dies noch nicht getan haben. Die Dateien werden an einen Ordner auf dem USB-Stick namens "EasyTac" gesendet.

Diese Option ist nützlich, wenn Sie Dateien mittels des USB-Sticks in einen anderen Computer kopieren möchten, was mit den korrekten Einstellungen ebenfalls automatisch getan werden kann.

Weitere Informationen über das Konfigurieren von EasyTac USB-Sticks finden Sie in Abschnitt **EasyTac USB-Sticks konfigurieren**.

| Dateien senden                                        | - • •  |
|-------------------------------------------------------|--------|
| 1 Datei(en) mit FasvTars eigenem F-Mail-Client senden |        |
| Von:                                                  |        |
|                                                       |        |
| An:                                                   |        |
| Betreff:                                              |        |
| Digitale Tachographendatei                            |        |
| Anhang:                                               |        |
| YN07ABC_07-10-05_121324                               |        |
| <pre>Back Next &gt;</pre>                             | Cancel |

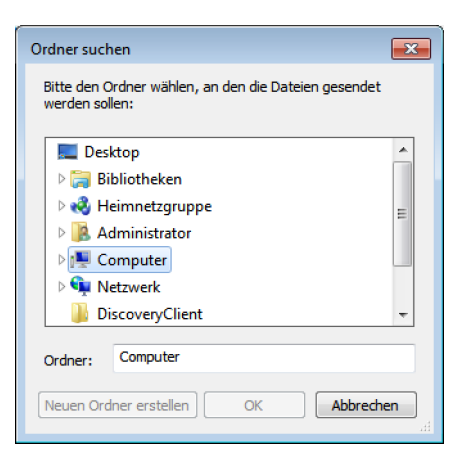

#### Einsehen des Versendestatus

Diese Spalte zeigt, ob eine Datei gesendet worden ist (an eine andere Stelle kopiert oder durch E-mail versendet worden ist).

Wenn die Liste der Fahrer bzw. Fahrzeuge angezeigt wird, zeigt ein grüner Pfeil an, dass alle Dateien für diesen Fahrer oder dieses Fahrzeug versendet worden sind.

Sie können weitere Informationen über den Versandstatus der Datei in der rechten Spalte sehen. Sie können weitere Informationen über den Versandstatus der Datei in der rechten Spalte sehen.

Sie können eine Datei von Hand als gesendet oder nicht gesendet markieren, indem Sie die Datei mit der rechten Maustaste anklicken und "Als gesendet markieren" wählen. Wenn mit dem Fahrer oder Fahrzeug mehr als eine Datei verknüpft ist, erhalten Sie die Option nur die gewählte Datei oder alle mit diesem Fahrer bzw. Fahrzeug verknüpften Dateien zu markieren.

| Karte le          | sen KG-Da                                                 | ateien lesen I                                                  | Vit KG verbinde                              | n Berichte                                                                               | Daten sichern I                                                                  | Dateien senden                                  | Har | ndbuch                                                                                                    |
|-------------------|-----------------------------------------------------------|-----------------------------------------------------------------|----------------------------------------------|------------------------------------------------------------------------------------------|----------------------------------------------------------------------------------|-------------------------------------------------|-----|----------------------------------------------------------------------------------------------------|
| Fahrer<br>Dateien | Kartendateien<br>Alle<br>Dateiname<br>BLOGGS_EREE         | Fahrzeuge                                                       | KG-Dateien                                   | Dateidatum<br>30/08/2010 14-19-48                                                        | Tätigkeitsdaten<br>01/07/2004 - 21/1                                             | 2/2005                                          |     | Fahrerkartendetails<br>Fahrer<br>JM SMITH<br>Führerscheinnummer<br>DRIVE50545038WJ                                                                                             |
|                   | BLOGGS_FREE<br>JOHNSON_ST<br>SMITH_JIM_00<br>SMITH_JIM_01 | 0_07-10-20_1(<br>EVE_07-03-1(<br>5-10-19_2144;<br>7-10-19_2144; | 12823.esm<br>_143641.esm<br>58.esm<br>58.esm | 30/08/2010 14:19:48<br>16/03/2007 14:23:41<br>07/08/2010 14:21:54<br>07/08/2010 14:21:54 | 01/07/2004 - 21/1<br>17/05/2006 - 17/0<br>01/07/2004 - 13/1<br>01/07/2004 - 13/1 | 2/2006<br>15/2006<br>2/2006<br>2/2005<br>2/2009 | )   | Kartennumer<br>Dös5141420302<br>Ablur(fatum<br>Ouds22010<br>Dateiname<br>SIMT-J.IM, Ols-10-19_214458.esm<br>Dateidatum<br>0708021011421:54<br>Vorsendestatus<br>Nicht gesendet |
|                   |                                                           |                                                                 |                                              |                                                                                          |                                                                                  |                                                 |     | Dateiaufgaben<br>Diese Datei anzeigen<br>Datei(en) senden<br>Datei(en) entfernen                                                                                               |

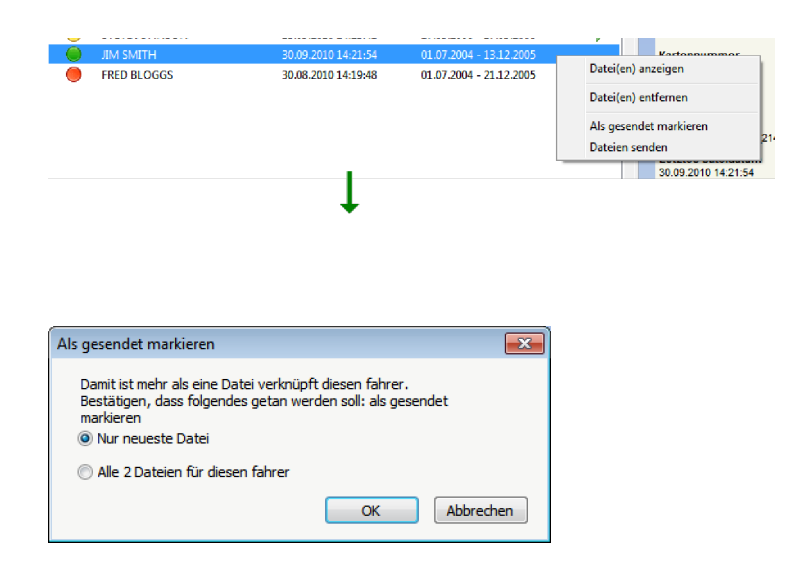

#### Dateien aus anderen Systemen oder Speicherorten laden

EasyTac downloader ermöglicht es, Dateien aus anderen Softwaresystemen oder Speicherorten zu importieren.

Um eine oder mehrere Dateien aus einem bestimmten Ordner zu importieren, klicken Sie auf "Dateien importieren – zu importierende Dateien markieren" im Menü "Datei" und gehen Sie dann zu der Stelle, an der sich die zu importierenden Dateien befinden. Markieren Sie eine oder mehrere Dateien (für mehrere Dateien die Taste <Strg> während des Markierens gedrückt halten) und klicken Sie dann auf "Importieren", um sie in die EasyTac-Dateiordner zu transferieren.

Alternativ können ganze Ordner mit Tachographendateien importiert werden. Dazu "Dateien importieren – ganzen Ordner importieren" im Menü "Datei" wählen. Gehen Sie zum gewünschten Ordner und klicken Sie auf "OK". Wenn der markierte Ordner Unterordner enthält, werden Sie gefragt, ob Sie die Tachographendateien in diesen Ordnern ebenfalls importieren möchten.

Bei den importierten Dateien kann es sich um heruntergeladene Dateien aus Fahrerkarten oder Tachographen handeln – EasyTac speichert sie automatisch an der richtigen Stelle.

Im Gegensatz zu den Funktionen "Karte lesen" und "KG-Dateien lesen" wird beim Importieren von Dateien der Originalname der Datei nicht geändert.

EasyTac downloader kann außerdem Dateien bestimmter anderer Software für digitale Tachographen finden und importieren, ohne den genauen Ordner kennen zu müssen. Diese Funktion läuft automatisch, wenn Sie EasyTac zum ersten Mal installieren, aber um sie wieder aufzurufen, klicken Sie auf "Dateien importieren – aus anderer Software" im Menü "Datei".

| Fahrerkartend   | ateien oder KG-Dateien importieren             |                  | ×           |
|-----------------|------------------------------------------------|------------------|-------------|
| Suchen in:      | Dokumente -                                    | G 🌶 🖻 🛄 🗸        |             |
| e.              | Name                                           | Änderungsdatum   | Тур         |
|                 | BLOGGS_FRED_06-10-20_102823.esm                | 20/10/2006 15:19 | ESM File    |
| Zuletzt besucht | BLOGGS_FRED_07-10-20_102823.esm                | 20/10/2006 15:19 | ESM File    |
|                 | JOHNSON_STEVE_07-03-16_143641.esm              | 16/03/2007 14:23 | ESM File    |
|                 | SMITH_JIM_06-10-19_214458.esm                  | 21/02/2008 14:21 | ESM File    |
| Desktop         | SMITH_JIM_07-10-19_214458.esm                  | 21/02/2008 14:21 | ESM File    |
| Bibliotheken    |                                                |                  |             |
| i 🌉             |                                                |                  |             |
| Computer        |                                                |                  |             |
|                 |                                                |                  |             |
| Netzwerk        | •                                              |                  | •           |
|                 | Dateiname:                                     | •                | Importieren |
|                 | Dateityp: Digitale Tacho-Dateien (*.esm, *.ddo | d, *.crd, etc] 🔻 | Abbrechen   |

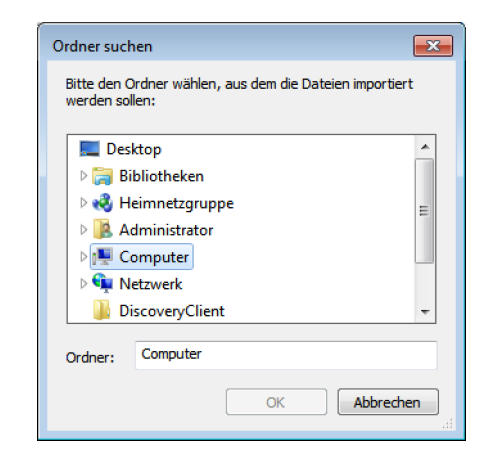

#### Tachographendateien aus EasyTac entfernen

Unter Umständen möchten Sie Dateien für Fahrer oder Fahrzeuge, die nicht länger aktiv sind, nicht länger sehen. EasyTac bietet zwei Möglichkeiten, Dateien zu entfernen, so dass sie nicht länger im Programm angezeigt, aber weiter in Ihrem Computer gespeichert werden, falls Sie sie in Zukunft wieder benötigen sollten.

Sie können alte Dateien vorübergehend herausfiltern, so dass sie im EasyTac Explorer nicht länger angezeigt werden. Dazu wählen Sie aus der Dropdown-Liste neben "Dateien anzeigen", dass nur Dateien angezeigt werden, die weniger als 3 oder 6 Monate alt sind.

Um Tachographendateien dauerhaft aus EasyTac Explorer zu entfernen, die entsprechende Datei, den Fahrer oder das Fahrzeug markieren und auf die Verknüpfung "Datei entfernen" in der rechten Spalte klicken. Sie haben die Möglichkeit, nur die markierte oder die neueste Datei oder alle Dateien für Fahrer bzw. Fahrzeug zu entfernen.<sup>1</sup>

Sie können die EasyTac-Dateien zwar von Hand in Windows Explorer löschen, aber dies wird nicht empfohlen, da sie möglicherweise nicht wieder hergestellt werden können, wenn dies von den Behörden verlangt wird.

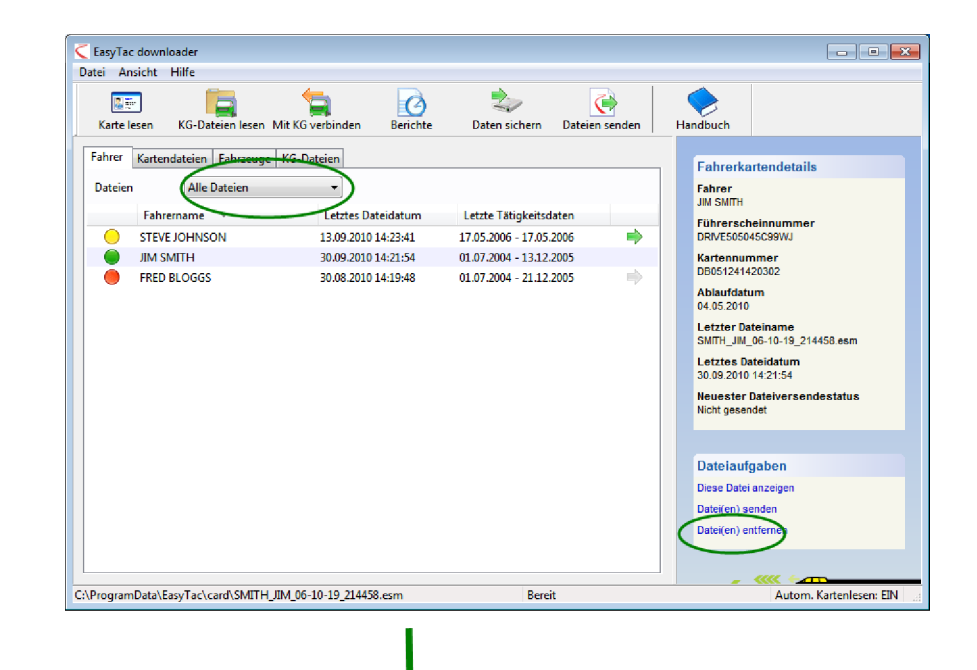

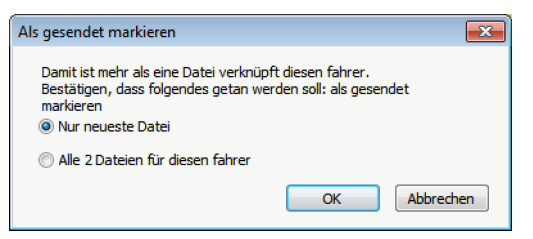

<sup>1</sup>Wenn Sie die aus EasyTac gelöschten Dateien wieder herstellen müssen, finden Sie sie im Ordner "Gelöscht", der sich unter Windows XP in C:\Dokumente und Einstellungen\Alle

Benutzer\Anwendungsdaten\ EasyTac befindet. Unter Windows Vista und 7 befinden sie sich in C:\ProgramData\EasyTac.

Um diese Dateien in EasyTac wieder herzustellen, können Sie sie mit "Datei", "Dateien importieren", "Gesamten Ordner importieren" wieder importieren.

### EasyTac-Berichte

Im EasyTac-Berichtsfenster können Sie detaillierte Tätigkeitsdaten aus Fahrerkarten bzw. Tachographendateien anzeigen.

Um den Inhalt einer Datei anzuzeigen, klicken Sie einfach im EasyTac Explorer-Fenster auf die Datei und dann auf "Berichte".

Das Berichtsfenster enthält die Liste der Tätigkeitsdaten auf der linken Seite und den Berichtsbereich rechts. Der Berichtsbereich zeigt nur dann Daten, wenn ein oder mehrere Tätigkeitsdaten markiert worden sind.

In der Datei-Dropdownliste, die den Tätigkeitsdatenbereich für jede vorhandene Datei zeigt, können Sie andere Dateien für denselben Fahrer bzw. dasselbe Fahrzeug wählen. Wenn einem Dateinamen "(G2)" hinzugefügt wurde, weist dies einfach darauf hin, dass es sich hier um Daten eines Tachographen Gen 2 Smart handelt. Die Datei enthält also zusätzliche Datensätze, wie z.B. GPS-Positionsdaten.

Der Berichtsbereich bietet verschiedene Ansichten der ausgewählten Tätigkeitsdaten. Sie können detaillierte Daten, eine Zusammenfassung und/oder eine Zeitleiste für diese Daten anzeigen, indem Sie auf einen der Reiter oben am Fenster klicken.

Die Datumliste zeigt jeden Tag, für den Daten in der Datei gespeichert sind. Die Datumliste zeigt jeden Tag, für den Daten in der Datei gespeichert sind. Klicken Sie auf ein einzelnes Datum um dieses zu wählen, oder wählen Sie mehrere Daten mittels "Umschalt"- bzw. "Strg"-Taste und Anklicken (vgl. **Tätigkeitsdaten für Karten- und Tachographendateien anzeigen**)

Sie können Tage, für die Daten gespeichert sind, auch als Kalenderansicht anzeigen. Wenn Sie auf den Reiter "Tätigkeitskalender" klicken, wird jeder Tag, für den Daten vorhanden sind, hervorgehoben. Neben den Wählmöglichkeiten der Datumliste können Sie mit der Maus auch klicken und ziehen, um Gruppen von Tagen anzuzeigen.

Der Berichtsbereich kann mittels der entsprechenden Schaltflächen auf der Werkzeugleiste ausgedruckt oder exportiert werden.

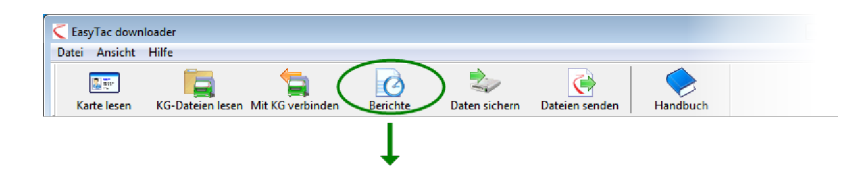

| ruckansicht Bericht dru    | icken Daten exp    | ortieren Handb      | uch         |              |            |                   |             |   |
|----------------------------|--------------------|---------------------|-------------|--------------|------------|-------------------|-------------|---|
| ätiakeiten Freignisse & Fe | hler               |                     |             |              |            |                   |             |   |
|                            |                    |                     |             |              | _          | < l>              |             |   |
| Gewählte 01.07.2004        | 4 - 13.12.2005 (SN | /ITH_JIM_06-10-19_2 | 14458)      |              | •          |                   |             |   |
| Tatislaitedatas - Tatisla  |                    | Think it a sta      |             | A. A. 15     | -          | ~                 |             |   |
| Tatigkensdaten Tatigken    | tskalender         | Tatigkeit Schic     | hten Tage   | Arbeitswoche | Zeitleiste |                   |             |   |
| Alles wählen               |                    |                     |             |              |            |                   |             |   |
| Datum                      | Tages km 🔺         | Schichtdatum        | Start (UTC) | Ende (UTC)   | Dauer      | Spezial Tätigkeit | Kennzeichen |   |
| 01.07.2004 Donnerstag      | 719 kn             | 03.07.2004          | 00:00       | 03:34        | 03:34      | Ruhezeit          |             |   |
| 02.01.2004 Freitag         | 584 km             | 03.07.2004          | 03:34       | 05:09        | 01:35      | 😗 Lenkzeit        |             |   |
| 01.07.2004 Samstag         | 661 km             | 03.07.2004          | 05:09       | 07:51        | 02:42      | Ruhezeit          |             | 1 |
| 04.07.2004 Sonntag         | 684 km             | 03.07.2004          | 07:51       | 07:53        | 00:02      | 🛞 Lenkzeit        |             |   |
| 05.07.2004 Montag          | 900 km             | 03.07.2004          | 07:53       | 07:57        | 00:04      | Ruhezeit          |             |   |
| 06.07.2004 Dienstag        | 741 km             | 03.07.2004          | 07:57       | 08:26        | 00:29      | 🛞 Lenkzeit        |             |   |
| 07.07.2004 Mittwoch        | 1077 km _          | 03.07.2004          | 08:26       | 08:40        | 00:14      | Ruhezeit          |             |   |
| 08.07.2004 Donnerstag      | 526 km             | 03.07.2004          | 08:40       | 11:41        | 03:01      | 🛞 Lenkzeit        |             |   |
| 09.07.2004 Freitag         | 801 km             | 03.07.2004          | 11:41       | 11:51        | 00:10      | Ruhezeit          |             |   |
| 10.07.2004 Samstag         | 801 km             | 03.07.2004          | 11:51       | 11:54        | 00:03      | 🛞 Lenkzeit        |             |   |
| 11.07.2004 Sonntag         | 801 km             | 03.07.2004          | 11:54       | 13:03        | 01:09      | Ruhezeit          |             |   |
| 12.07.2004 Montag          | 801 km             | 04.07.2004          | 06:19       | 07:40        | 01:21      | 🛞 Lenkzeit        |             |   |
| 13.07.2004 Dienstag        | 801 km             | 04.07.2004          | 07:40       | 07:42        | 00:02      | 📉 Arbeitszeit     |             |   |
| 14.07.2004 Mittwoch        | 801 km             | 04.07.2004          | 07:42       | 08:12        | 00:30      | Ruhezeit          |             |   |
| 5.07.2004 Donnerstag       | 801 km             | 04.07.2004          | 08:12       | 08:14        | 00:02      | 🛞 Lenkzeit        |             |   |
| 10,07.2004 Freitag         | 801 km             | 04.07.2004          | 08:14       | 09:07        | 00:53      | Ruhezeit          |             |   |
| 17.05,2004 Samstag         | 801 km             | 04.07.2004          | 09:07       | 09:10        | 00:03      | 🛞 Lenkzeit        |             |   |
| 18 07 2001 Sonntag         | 801 100            | 04.07.2004          | 09-10       | 09:15        | 00:05      | Rubezeit          |             |   |

#### Tätigkeitsdaten für Karten- und Tachographendateien anzeigen

Wenn Sie das EasyTac-Berichtsfenster zum ersten Mal für eine bestimmte Karten- oder Tachographendatei öffnen, sehen Sie eine Liste der vorhandenen "Tätigkeitsdaten" im linken Fenster und eine Liste der "Tätigkeiten" im rechten Fenster (welches leer ist).

Um die Tätigkeitsdaten der Datei anzuzeigen, müssen Sie zuerst die Tage wählen, an denen Sie interessiert sind. Sie können auf einen einzelnen Tag klicken, um diesen zu wählen, oder Sie können das Kontrollkästchen "Alles wählen" markieren, um alle Tage in der Datei zu wählen.<sup>1</sup>

Alternativ können Sie mehrere Daten aus der Liste mittels der Standardmethode unter Windows markieren. Um mehrere aufeinander folgende Daten zu markieren, auf den ersten Tag klicken, dann die UMSCHALT-Taste gedrückt halten, während Sie auf den letzten Tag klicken. Um mehrere einzelne Daten zu markieren, halten Sie die STRG-Taste gedrückt, während Sie auf jeden gewünschten Tag klicken.

Wenn Sie die markierten Tätigkeitsdaten ändern, werden die angezeigten Tätigkeitsinformationen sofort aktualisiert. Sie können die Liste durchlaufen, um die einzelnen Datensätze durchzusehen, oder Sie können einen der anderen Berichte, wie Schicht oder Tageszusammenfassung oder die Zeitleiste, durch Klicken auf den entsprechenden Reiter wählen.

| Ansicht mite                            | evnortieren Hand        | burch (      |             |            |       |                   |                |
|-----------------------------------------|-------------------------|--------------|-------------|------------|-------|-------------------|----------------|
|                                         | exportieren   Tianut    |              |             |            |       |                   |                |
| igkeiten Ereignisse & Fehler Geschw     | indigkeitsüberschreitun | gsereignisse |             |            |       |                   |                |
| ewählte 22.03.2007 - 02.04.2007         | (YN07ABC_08-01-09_08    | 4638)        |             | •          |       |                   |                |
| Tätigkeitsdaten Tätigkeitskalender      | Alle Tätigkeiten        | Zeitleiste   |             |            |       |                   |                |
| Aller wählen                            |                         |              |             |            |       |                   |                |
| MSct 2007                               |                         |              | o           | 5 J. 017-0 |       |                   |                |
| M D M D F S S                           | Schichtdatum            | Steckplatz   | Start (UTC) | Ende (UTC) | Dauer | Spezial Tatigkeit | Name des K     |
| 1 2 3 4                                 | 26.03.2007              | Fahrer       | 00:00       | 08:54      | 08:54 | Arbeitszeit       | (Steckplatz li |
| 5 6 7 8 9 10 11<br>12 13 14 15 16 17 18 | 26.03.2007              | Beitährer    | 00:00       | 10:30      | 10:30 | Bereitschaft      | (Steckplatz I  |
| 19 20 21 22 23 24 25                    | 26.03.2007              | Fahrer       | 08:54       | 08:56      | 00:02 | ① Lenkzeit        | (Steckplatz I  |
| 26 27 28 29 30 31                       | 26.03.2007              | Fahrer       | 08:56       | 09:27      | 00:31 | Arbeitszeit       | (Steckplatz I  |
| 4-4 2007                                | 26.03.2007              | Fahrer       | 09:27       | 09:36      | 00:09 | ① Lenkzert        | (Steckplatz I  |
|                                         | 26.03.2007              | Fahrer       | 09:36       | 10:30      | 00:54 | Arbeitszeit       | (Steckplatz I  |
| 1                                       | 26.03.2007              | Fahrer       | 10:30       | 24:00      | 13:30 | Bereitschaft      | (Steckplatz I  |
| 2 3 4 5 6 7 8                           | 26.03.2007              | Beifahrer    | 10:30       | 24:00      | 13:30 | Ruhezeit          | (Steckplatz I  |
| 16 17 18 19 20 21 22                    | 27.03.2007              | Fahrer       | 00:00       | 10:28      | 10:28 | Bereitschaft      | (Steckplatz I  |
| 23 24 25 26 27 28 29                    | 27.03.2007              | Beifahrer    | 00:00       | 10:28      | 10:28 | Ruhezeit          | (Steckplatz I  |
| 30                                      | 27.03.2007              | Fahrer       | 10:28       | 11:29      | 01:01 | 🔀 Arbeitszeit     | (Steckplatz I  |
|                                         | 27.03.2007              | Beifahrer    | 10:28       | 24:00      | 13:32 | Bereitschaft      | (Steckplatz I  |
|                                         | 27.03.2007              | Fahrer       | 11:29       | 11:30      | 00:01 | 🕜 Lenkzeit        | (Steckplatz I  |
|                                         | 27.03.2007              | Fahrer       | 11:30       | 11:51      | 00:21 | 📉 Arbeitszeit     | (Steckplatz I  |
|                                         | 27.03.2007              | Fahrer       | 11:51       | 11:55      | 00:04 | Sereitschaft      | (Steckplatz Iı |
|                                         | 27.03.2007              | Fahrer       | 11:55       | 11:55      | 00:00 | 📉 Arbeitszeit     | MCDONALD       |
|                                         | 27.03.2007              | Fahrer       | 11:55       | 15:20      | 03:25 | 🕜 Lenkzeit        | MCDONALD       |
|                                         |                         |              |             |            |       |                   |                |

<sup>&</sup>lt;sup>1</sup>Bei Kartendateien enthält die Liste der Tätigkeitsdaten keine Tage, für die keine Tätigkeitsinformationen vorliegen. Tachographendateien weisen normalerweise für jeden Tag zwei Tätigkeitseinträge auf, auch wenn das Fahrzeug nicht verwendet wurde.

#### Fahrerschicht und Tageszusammenfassung für Kartendateien anzeigen

Wenn Sie das Berichtsfenster mit einer bestimmten Kartendatei öffnen, können Sie Zusammenfassungen der Tätigkeitsdaten anzeigen, die für diesen Fahrer in der Datei gespeichert sind.<sup>1</sup>

Dazu muss mindestens ein Tag in der Liste der Tätigkeitsdaten markiert sein. Dann entweder auf den Reiter "Schichten" oder "Tage" oben am Berichtsfenster klicken.

Die Tageszusammenfassung zeigt eine Zeile für jeden in der

Tätigkeitsdatenliste markierten Tag. Sie zeigt die Gesamtdauer der Zeit, die für jede der vier Tätigkeiten während des Tages verwendet wurde, sowie eine Zahl für die Gesamtarbeitszeit, die durch Addieren von Fahr- und Arbeitszeit berechnet wird.

Die Schichtzusammenfassung teilt jeden Tag in separate Zeitabschnitte auf, die darauf beruhen, wann die Fahrerkarte in der Tachograph eingesteckt und wieder herausgenommen wurde. Wenn die Karte den ganzen Tag vorhanden war, sieht der Schichtbericht ähnlich wie der Tagesbericht aus; aber wenn die Karte für einen gewissen Zeitraum herausgenommen wurde (der Fahrer könnte zum Beispiel ein anderes Fahrzeug gefahren haben), zeigt der Schichtbericht zwei oder mehr separate Eintragungen für diesen Tag.

Sie können die in der Tätigkeitsdatenliste markierten Tage ändern, und das Berichtsfenster wird automatisch aktualisiert.

| asyTac downloader - [JIM<br>ei Ansicht Hilfe | SMITH]              |                  | A             |              |               |              |          |           |
|----------------------------------------------|---------------------|------------------|---------------|--------------|---------------|--------------|----------|-----------|
| ruckansicht Bericht dr                       | ucken Daten exp     | ortieren Ha      | ndbuch        |              |               |              |          |           |
| itigkeiten Ereignisse & F                    | ehler               |                  |               |              |               |              |          |           |
| Gewählte 01.07.200                           | 04 - 13.12.2005 (SN | IITH_JIM_06-10-1 | 9_214458)     |              | •             |              |          |           |
| Tätigkeitsdaten Tätigke                      | itskalender         | Tätigkeit So     | highten Tage  | Arbeitswoche | Zeitleiste    |              |          |           |
| Alles wählen                                 |                     |                  | $\overline{}$ | ノ            |               |              |          |           |
| Datum                                        | Tages-km *          | Datum            | Schichtlänge  | Lenkzeit 🕥   | Arbeitszeit 🏹 | Bereitschaft | Ruhezeit | Gesamtarb |
| 01.07.2004 Donnerstag                        | 719 km              | 03.07.2004       | 13:03         | 05:10        | 00:00         | 00:00        | 07:53    | 05:10     |
| 02.07.2004 Freitag                           | 584 km              | 04.07.2004       | 15:18         | 12:04        | 00:20         | 00:02        | 02:52    | 12:24     |
| 03.07.2004 Samstag                           | 661 km              | 05.07.2004       | 14:07         | 08:34        | 00:25         | 00:09        | 04:59    | 08:59     |
| 04.07.2004 Sonntag                           | 684 km              | 08.07.2004       | 08:10         | 03:19        | 00:02         | 04:49        | 00:00    | 03:21     |
| 05.07.2004 Montag                            | 900 km              | 09.07.2004       | 01:00         | 01:00        | 00:00         | 00:00        | 00:00    | 01:00     |
| 06.07.2004 Dienstag                          | 741 km              | 10.07.2004       | 01:00         | 01:00        | 00:00         | 00:00        | 00:00    | 01:00     |
| 07.07.2004 Mittwoch                          | 1077 km _           | Gesamt           | 52:38         | 31:07        | 00:47         | 05:00        | 15:44    | 31:54     |
| 08.07.2004 Donnerstag                        | 526 km              |                  |               |              |               |              |          |           |
| 09.07.2004 Freitag                           | 801 km              |                  |               |              |               |              |          |           |
| 10.07.2004 Samstag                           | 801 km              |                  |               |              |               |              |          |           |
| 11.07.2004 Sonntag                           | 801 km              |                  |               |              |               |              |          |           |
| 12.07.2004 Montag                            | 801 km              |                  |               |              |               |              |          |           |
| 13.07.2004 Dienstag                          | 801 km              |                  |               |              |               |              |          |           |
| 14.07.2004 Mittwoch                          | 801 km              |                  |               |              |               |              |          |           |
| 15.07.2004 Donnerstag                        | 801 km              |                  |               |              |               |              |          |           |
| 16.07.2004 Freitag                           | 801 km              |                  |               |              |               |              |          |           |
| 17.07.2004 Samstag                           | 801 km              |                  |               |              |               |              |          |           |
| 18.07.2004 Sonntag                           | 801 km              |                  |               |              |               |              |          |           |

<sup>&</sup>lt;sup>1</sup>Die Reiter "Schicht" und "Tage" werden nur angezeigt, wenn Kartendateien angezeigt werden.

#### Anzeige der Fahrerarbeitswochen für Kartendateien

Wenn Sie das Berichtsfenster mit einer Kartendatei öffnen, können Sie Zusammenfassungen der Tätigkeitsdaten nach Arbeitswochen anzeigen und ausdrucken, die in der Datei gespeichert sind.

Um Arbeitswochen anzuzeigen, müssen die Tage für eine oder mehrere Wochen in der Liste der Tätigkeitsdaten markiert sein. Dann auf den Reiter "Arbeitswoche" oben am Berichtsfenster klicken.

rere Reiter —

Der Arbeitswochenbericht zeigt zusammenfassende Schicht- und Tätigkeitsdaten für eine oder mehrere vollständige Wochen innerhalb der markierten Tage. Die Druckversion des Berichts ist so formatiert, dass sie vom Fahrer als Wochenarbeitsblatt unterschrieben werden kann.

Sie können die in der Tätigkeitsdatenliste markierten Tage ändern, und das Berichtsfenster wird automatisch aktualisiert.

| EasyTac downloader - [JIM SMITH]             |          |                          |              |                |              |          |                   |
|----------------------------------------------|----------|--------------------------|--------------|----------------|--------------|----------|-------------------|
| atei Ansicht Hilfe                           |          |                          |              |                |              |          |                   |
|                                              | 5        | 🛓   🔶                    |              |                |              |          |                   |
| Druckansicht Bericht drucken Da              | aten exp | ortieren Handbuch        |              |                |              |          |                   |
|                                              |          |                          |              |                |              |          |                   |
| Tätigkeiten Ereignisse & Fehler              |          |                          |              |                |              |          |                   |
| Gewählte 01.07.2004 - 13.12.2                | 005 (SM  | ITH IIM 05-10-10 214458) |              | -              |              |          |                   |
| dewanite dr.wizoo4 - 1512.2                  | 003 (314 |                          | $\sim$       | •              |              |          |                   |
| Tätinkeitsdaten Tätinkeitskalende            | r        | Tätigkeit Schichten Tar  | Arbeitswoche | Thitleicte     |              |          |                   |
| Alles with les                               |          | rangian bananan ra       |              |                |              |          |                   |
| Alles wanien                                 |          |                          |              |                |              |          |                   |
| Juli 2004                                    | <b>^</b> | Datum                    | Kennzeichen  | Zeitraum (UTC) | Schichtlänge | Lenkzeit | Gesamtarbeitszeit |
| <u>1 2 3 4</u>                               |          | 05.07.2004 Montag        |              | 04:15 - 18:22  | 14:07        | 08:34    | 08:59             |
| 5 6 7 8 9 10 11                              | =        | 06.07.2004 Dienstag      |              | 08:00 - 09:00  | 01:00        | 00:00    | 00:00             |
| 12 13 14 15 16 17 18<br>19 20 21 22 23 24 25 |          | 07.07.2004 Mittwoch      |              | 10:30 - 23:59  | 13:29        | 09:06    | 09:08             |
| 26 27 28 29 30 31                            |          | 08.07.2004 Donnerstag    |              | 00:00 - 08:10  | 08:10        | 03:19    | 03:21             |
|                                              |          | 09.07.2004 Freitag       |              | 08:00 - 09:00  | 01:00        | 01:00    | 01:00             |
| August 2004                                  |          | 10.07.2004 Samstag       |              | 08:00 - 09:00  | 01:00        | 01:00    | 01:00             |
| MDMDFSS                                      |          | 11.07.2004 Sonntag       |              | 08:00 - 09:00  | 01:00        | 01:00    | 01:00             |
| 2 3 4 5 6 7 8                                |          | Gesamt                   |              |                | 39:46        | 23:59    | 24:28             |
| 9 10 11 12 13 14 15                          |          | 12.07.2004 Montag        |              | 08:00 - 09:00  | 01:00        | 01:00    | 01:00             |
| 23 24 25 26 27 28 29                         |          | 13.07.2004 Dienstag      |              | 08:00 - 09:00  | 01:00        | 01:00    | 01:00             |
| 30 31                                        |          | 14.07.2004 Mittwoch      |              | 04:35 - 16:42  | 12:07        | 05:50    | 06:30             |
| September 2004                               |          | 15.07.2004 Donnerstag    |              | 08:00 - 09:00  | 01:00        | 00:00    | 00:00             |
| MDMDFSS                                      |          | 16.07.2004 Freitag       |              | 06:00 - 23:56  | 17:56        | 12:19    | 12:19             |
| 1 2 3 4 5<br>6 7 8 9 10 11 12                |          | 17.07.2004 Samstag       |              | 10:43 - 22:41  | 11:58        | 07:25    | 07:27             |
| 13 14 15 16 17 18 19                         |          | 18.07.2004 Sonntag       |              | 14:32 - 23:59  | 09:27        | 04:54    | 04:54             |
| 20 21 22 23 24 25 26                         |          | Gesamt                   |              |                | 54:28        | 32:28    | 33:10             |
| 2. 20 25 00                                  |          |                          |              |                |              |          |                   |
| Oktober 2004                                 | -        |                          |              |                |              |          |                   |
|                                              |          |                          |              |                |              |          |                   |

| 🗧 EasyTac downloade | er - (JIM SMITH) |                                                                                  |                |              |                             |   |  |
|---------------------|------------------|----------------------------------------------------------------------------------|----------------|--------------|-----------------------------|---|--|
| 32                  | Seite 1 von 2    | 🔍 🔍 💿 Hochform 🔘 Querforma                                                       | t Druckan:     | sicht schlie | Ben                         |   |  |
|                     | ſ                |                                                                                  |                |              |                             | _ |  |
|                     |                  |                                                                                  |                |              |                             |   |  |
|                     |                  | Eable and The CMITH                                                              |                |              | Fabra dia dan sa basharisht |   |  |
|                     |                  | Kennzeichen Zeitraum (UTC)                                                       | Schichtlänge   | Lenkzeit     | Gesamtarbeitszeit           |   |  |
|                     |                  | Montag, Juli 05, 2004 (UTC)                                                      | Tages-km: 900  |              |                             |   |  |
|                     |                  | 04:15 - 18:22                                                                    | 14:07          | 08:34        | 08:59                       |   |  |
|                     |                  | Dienstag, Juli 06, 2004 (UTC)                                                    | Tages-km: 741  |              |                             |   |  |
|                     |                  | 08:00 - 09:00                                                                    | 01:00          | 00:00        | 00:00                       |   |  |
|                     |                  | Mittwoch, Juli 07, 2004 (UTC)                                                    | Tages-km; 1077 |              |                             |   |  |
|                     |                  | 10:30 - 23:59                                                                    | 13:29          | 09:05        | 09:08                       |   |  |
|                     |                  | Donnerstag, Juli 08, 2004 (UTC)                                                  | Tages-km; 526  |              |                             |   |  |
|                     |                  | 00:00 - 08:10                                                                    | 08:10          | 03:19        | 03:21                       |   |  |
|                     |                  | Freitag, Juli 09, 2004 (UTC)                                                     | Tages-km: 801  |              |                             |   |  |
|                     |                  | 09:00 - 09:00                                                                    | 01:00          | 01:00        | 01:00                       |   |  |
|                     |                  | Samstag, Juli 10, 2004 (UTC)                                                     | Tages-km; 801  |              |                             |   |  |
|                     |                  | 08:00 - 09:00                                                                    | 01:00          | 01:00        | 01:00                       |   |  |
|                     |                  | Senntes, Juli 11, 2004 (UTC)                                                     | Tagen-km: 801  |              |                             |   |  |
|                     |                  | 08:00 - 09:00                                                                    | 01:00          | 01:00        | 01:00                       |   |  |
|                     |                  | Gesamt                                                                           |                |              |                             |   |  |
|                     |                  |                                                                                  | 39:46          | 23:59        | 24:28                       |   |  |
|                     |                  |                                                                                  |                |              |                             |   |  |
|                     |                  |                                                                                  |                |              |                             |   |  |
|                     |                  |                                                                                  |                |              |                             |   |  |
|                     |                  |                                                                                  |                |              |                             |   |  |
|                     |                  |                                                                                  |                |              |                             |   |  |
|                     |                  |                                                                                  |                |              |                             |   |  |
|                     |                  |                                                                                  |                |              |                             |   |  |
|                     |                  |                                                                                  |                |              |                             |   |  |
|                     |                  |                                                                                  |                |              |                             |   |  |
|                     |                  |                                                                                  |                |              |                             |   |  |
|                     |                  |                                                                                  |                |              |                             |   |  |
|                     |                  | Gedruckt von EasyTac downloader Version:<br>Desearches, 7, Oktober 2010 12:49:32 | 2.4.9          |              | Seite 1 von 2               |   |  |
|                     |                  |                                                                                  |                |              |                             |   |  |
|                     |                  |                                                                                  |                |              |                             |   |  |

# Karten- und Tachographendateien als Zeitleiste anzeigen

Wenn Sie das Berichtsfenster mit einer Datei öffnen, können Sie die in der Datei gespeicherten Tätigkeitsdaten als Zeitleiste anzeigen.<sup>1</sup>

Um Zeitleisten anzuzeigen, muss mindestens ein Tag in der Liste der Tätigkeitsdaten markiert sein. Dann auf den Reiter "Zeitleiste" oben am Berichtsfenster klicken.

Die vier Tätigkeitsarten werden als vertikale Balken in verschiedenen Farben und Höhen angezeigt. Oben im Diagramm wird ein Farbschlüssel angezeigt, der auch auf Ausdrucken erscheint, wobei zum besseren Verständnis unterschiedliche Balkenhöhen verwendet werden, falls ein Schwarz-Weiß-Drucker verwendet werden sollte.

Für KG-Dateien werden die Tätigkeiten von Fahrer und Beifahrer als separate Zeitleisten angezeigt.

Sie können die in der Tätigkeitsdatenliste markierten Tage ändern, und das Berichtsfenster wird automatisch aktualisiert.

Wenn Sie den Bericht in Druckansicht anzeigen oder ihn ausdrucken möchten, klicken Sie auf die entsprechende Schaltfläche (vgl. **Berichte drucken**). Die Grafikdaten können nicht exportiert werden.

| EasyTac downloader - [JIM S<br>ei Ansicht Hilfe | SMITH]             |                                                                                                    |
|-------------------------------------------------|--------------------|----------------------------------------------------------------------------------------------------|
| Druckansicht Bericht dru                        | Jicken Daten exp   | ortieren Handbuch                                                                                                    |
| lätigkeiten Ereignisse & Fe                     | ehler              |                                                                                                    |
|                                                 |                    |                                                                                                    |
| Gewählte 01.07.200                              | 4 - 13.12.2005 (SN | IITH_JIM_06-10-19_214458)                                                                                                    |
| Tätiakoitedatan Tari Li                         |                    | This Cline T All 2 I Zoitleire                                                                                                    |
| Tatigkeitsdaten Tatigkei                        | tskalender         | Tatigkeit schichten Tage Arbeitswoche Zeitleiste                                                                                      |
| Alles wählen                                    |                    |                                                                                                    |
| Datum                                           | Tages-km 📩         | Lenkzeit Arbeitszeit Bereitschaft Ruhezeit                                                                                            |
| 01.07.2004 Donnerstag                           | 719 km             | Samstag, Juli 03, 2004 (UTC) Tages-km: 661                                                                                            |
| 02.07.2004 Freitag                              | 584 km             | 0  1  2  3  4  5  6  7  8  9  10  11  12  13  14  15  16  17  18  19  20  21  22  23                                                  |
| 03.07.2004 Samstag                              | 661 km             |                                                                                                    |
| 04.07.2004 Sonntag                              | 684 km             |                                                                                                    |
| 05.07.2004 Montag                               | 900 km             | adadadadadadadadadadadadadadadadadadadad                                                                                              |
| 06.07.2004 Dienstag                             | 741 km             | Sonntag, Juli 04, 2004 (UTC) Tages-km: 684                                                                                            |
| 07.07.2004 Mittwoch                             | 1077 km _          |                                                                                                    |
| 08.07.2004 Donnerstag                           | 526 km             |                                                                                                    |
| 09.07.2004 Freitag                              | 801 km             |                                                                                                    |
| 10.07.2004 Samstag                              | 801 km             | Montag, Juli 05, 2004 (UTC) Tages-km: 900                                                                                             |
| 11.07.2004 Sonntag                              | 801 km             | 0  1  2  3  4  5  6  7  8  9  10  11  12  13  14  15  16  17  18  19  20  21  22  23                                                  |
| 12.07.2004 Montag                               | 801 km             |                                                                                                    |
| 13.07.2004 Dienstag                             | 801 km             |                                                                                                    |
| 14.07.2004 Mittwoch                             | 801 km             | a da da da da da da da da da da da da da                                                                                              |
| 15.07.2004 Donnerstag                           | 801 km             | Donnerstag, Juli 08, 2004 (UTC) lages-km: 526<br>0 l1 l2 l3 l4 l5 l6 l7 l8 l9 l10 l11 l12 l13 l14 l15 l16 l17 l18 l19 l20 l21 l22 l23 |
| 16.07.2004 Freitag                              | 801 km             |                                                                                                    |
| 17.07.2004 Samstag                              | 801 km             |                                                                                                    |
| 18.07.2004 Sonntag                              | 801 km 🔔           |                                                                                                    |

<sup>&</sup>lt;sup>1</sup>Je nach Größe und Auflösung Ihres Bildschirms können Sie die angezeigten Zeitleisten verbreitern, indem Sie die Größe des Berichtsfensters ändern. Klicken Sie auf "Maximieren", um sie so groß wie möglich anzuzeigen.

#### Ereignis- und Fehlerdaten für Karten- und Tachographendateien anzeigen

Wenn Sie das Berichtsfenster mit einer Datei öffnen, können Sie die in der Datei gespeicherten Ereignis- und Fehlerdaten anzeigen.

Um die Ereignisse und Fehler anzuzeigen, auf den Reiter "Ereignisse & Fehler" oben am Berichtsfenster klicken.

Wenn in der Datei Ereignisse oder Fehler gespeichert sind, sehen Sie eine Liste der vorhandenen "Ereignisdaten" im linken Fenster und eine Liste der "Ereignisse" im rechten Fenster (welches leer ist).

Um die Ereignisdaten in der Datei anzuzeigen, müssen Sie zuerst die Tage wählen, an denen Sie interessiert sind. Sie können auf einen einzelnen Tag klicken, um diesen zu wählen, oder Sie können das Kontrollkästchen "Alles wählen" aktivieren, um alle Tage in der Datei zu wählen.<sup>1</sup>

Alternativ können Sie mehrere Tage in der Liste mit der UMSCHALT- oder STRG-Taste wie bei der Wahl von Tätigkeitsdaten markieren (vgl. **Tätigkeitsdaten für Karten- und Tachographendateien anzeigen**).

Wenn Sie die markierten Ereignisdaten ändern, werden die angezeigten Ereignisinformationen sofort aktualisiert. Sie können diese Liste durchlaufen, um einzelne Datensätze zu überprüfen.

| ruckansicht Bericht drucken Daten            | exportieren Handbuch            |                     |                      |                          |
|----------------------------------------------|---------------------------------|---------------------|----------------------|--------------------------|
| tigkeiten Ereignisse & Fehler Geschw         | vindigkeitsüberschreitungsereig | nisse               |                      |                          |
| Gewählte 22.03.2007 - 02.04.2007             | (YN07ABC_08-01-09_084638)       | •                   |                      |                          |
| Ereignisdaten Ereigniskalender               | Ereignisse                      |                     |                      |                          |
| Alles wählen                                 |                                 |                     |                      |                          |
| März 2007                                    | Ereignisstart (UTC)             | Ereignisende (UTC)  | Dauer Fahrer bei Sta | rt Ereignistyp           |
| MDMDF55                                      | 23.03.2007 12:00:35             | 23.03.2007 12:15:45 | 00:15:10             | Allgemeines Ereignis: Le |
| 1 2 3 4 5 6 7 8 9 10 11                      | 23.03.2007 12:00:35             | 23.03.2007 12:15:45 | 00:15:10             | Allgemeines Ereignis: Le |
| 12 13 14 15 16 17 18                         | 26.03.2007 09:27:11             | 26.03.2007 09:37:14 | 00:10:03             | Allgemeines Ereignis: Le |
| 19 20 21 22 23 24 25<br>26 27 28 29 30 31    | 26.03.2007 09:27:11             | 26.03.2007 09:37:14 | 00:10:03             | Allgemeines Ereignis: Le |
|                                              | 27.03.2007 11:29:03             | 27.03.2007 11:31:44 | 00:02:41             | Allgemeines Ereignis: Le |
| April 2007                                   | 27.03.2007 10:28:03             | 27.03.2007 10:28:11 | 00:00:08             | Allgemeines Ereignis: U  |
| MDMDF55                                      | 27.03.2007 10:28:03             | 27.03.2007 10:28:11 | 00:00:08             | Allgemeines Ereignis: U  |
| 2 3 4 5 6 7 8                                | 28.03.2007 16:03:43             | 28.03.2007 16:08:17 | 00:04:34             | Allgemeines Ereignis: Le |
| 9 10 11 12 13 14 15                          | 28.03.2007 04:14:45             | 28.03.2007 04:19:27 | 00:04:42             | Allgemeines Ereignis: Le |
| 16 1/ 18 19 20 21 22<br>23 24 25 26 27 28 29 | 28.03.2007 04:14:45             | 28.03.2007 04:19:27 | 00:04:42             | Allgemeines Ereignis: Le |
| 30                                           | 29.03.2007 18:31:52             | 29.03.2007 18:34:25 | 00:02:33             | Allgemeines Ereignis: Le |
|                                              | 31.03.2007 05:42:05             | 31.03.2007 05:46:26 | 00:04:21             | Allgemeines Ereignis: Le |
|                                              | 31.03.2007 05:42:05             | 31.03.2007 05:46:26 | 00:04:21             | Allgemeines Ereignis: Le |
|                                              | 01.04.2007 19:10:18             | 01.04.2007 19:14:26 | 00:04:08             | Allgemeines Ereignis: Le |
|                                              |                                 |                     |                      |                          |
|                                              |                                 |                     |                      |                          |

<sup>&</sup>lt;sup>1</sup>Es ist möglich, dass Karten- und Tachographendateien Ereignisse und Fehler mit Daten zeigen, die vor dem ersten Tätigkeitsdatensatz in der Datei liegen. Dies Verhalten ist korrekt, da diese Daten getrennt von den Tätigkeitsdaten gespeichert und erst dann gelöscht werden, wenn der Platz für neuere Daten benötigt wird.

#### Geschwindigkeitsüberschreitungen in Tachographendateien anzeigen

Wenn Sie das Berichtsfenster mit einer Tachographendatei öffnen, können Sie die in der Datei gespeicherten Geschwindigkeitsüberschreitungen anzeigen.

Um die Geschwindigkeitsüberschreitungsereignisse anzuzeigen, auf den Reiter "Übergeschwindigkeit" oben am Berichtsfenster klicken.

Wenn in der Datei Geschwindigkeitsüberschreitungsereignisse gespeichert sind, sehen Sie eine Liste der vorhandenen "Ereignisdaten" im linken Fenster und eine Liste der "Ereignisse" im rechten Fenster (welches leer ist).

Um die Datensätze zu Geschwindigkeitsüberschreitungs-ereignissen in der Datei anzuzeigen, müssen Sie zuerst die Tage wählen, an denen Sie interessiert sind. Sie können auf einen einzelnen Tag klicken, um diesen zu wählen, oder Sie können das Kontrollkästchen "Alles wählen" aktivieren, um alle Tage in der Datei zu wählen.<sup>1</sup>

Alternativ können Sie mehrere Tage in der Liste mit der UMSCHALT- oder STRG-Taste wie bei der Wahl von Tätigkeitsdaten markieren (vgl. **Tätigkeitsdaten für Karten- und Tachographendateien anzeigen**).

Wenn Sie die markierten Ereignisdaten ändern, werden die angezeigten Ereignisinformationen sofort aktualisiert. Sie können diese Liste durchlaufen, um einzelne Datensätze zu überprüfen.

| C EasyTac downloader - [YN02ABC]<br>Datei Ansicht Hilfe |                            |                     |                   |                     |                | ×   |
|---------------------------------------------------------|----------------------------|---------------------|-------------------|---------------------|----------------|-----|
| Druckansicht Bericht drucken Daten expo                 | rtieren Handbuch           |                     |                   |                     |                |     |
| Tätigkeiten Ereignisse & Fehle Geschwindig              | keitsüberschreitungsereign | isse                |                   |                     |                |     |
| Gewählte 22.03.2007 - 02.04.2007 (YN0                   | /ABC_08-01-09_084638)      | •                   |                   |                     |                |     |
| Ereignisdaten Ereigniskalender                          | Ereignisse                 |                     |                   |                     |                |     |
| ✓ Alles wählen                                          |                            |                     |                   |                     |                |     |
|                                                         | 5 1 1 1 MITC)              | 5 ( ) ( UTC)        | D                 | <b>D</b>            | M : 0 0)       | _   |
| 22.02.2007 Deperture 2                                  | 22.02.2007.16(26:25        | 22 02 2007 16/27/26 | Dauer<br>00:01:01 | Durchschnitt (km/h) | Maximum (km/n) | F   |
| 22x05/2007 Donnerstag 2                                 | 22.03.2007 16:26:24        | 22.03.2007 16:27:20 | 00:01:01          | 180                 | 183            | w l |
|                                                         | ۲                          | 17                  |                   |                     |                | F   |

<sup>&</sup>lt;sup>1</sup>Es ist möglich, dass Tachographendateien Geschwindigkeitsüberschreitungs-ereignisse mit Daten zeigen, die vor dem ersten Tätigkeitsdatensatz in der Datei liegen. Dies Verhalten ist korrekt, da diese Daten getrennt von den Tätigkeitsdaten gespeichert und erst dann gelöscht werden, wenn der Platz für neuere Daten benötigt wird.

#### Berichte drucken

EasyTac downloader kann alle auf dem Bildschirm angezeigten Berichte ausdrucken.

Zuerst müssen Sie die gewünschten Tätigkeitsdaten im Berichtsfenster markieren und dann die Berichtart über den entsprechenden Reiter am Berichtsfenster wählen.

Wenn der Bericht auf dem Bildschirm angezeigt wird, können Sie ihn sofort drucken. Dazu auf "Bericht drucken" klicken. Oder Sie können ihn durch Klicken auf "Druckansicht" zuerst ansehen.

Wenn Sie den Bericht in Druckansicht anzeigen, können Sie ihn vergrößern und verkleinern und die Seiten durchblättern (wenn mehrere vorhanden sind), ehe Sie sich entscheiden, den Bericht mit "Drucken" auszudrucken.

Sie können den Drucker und andere Aspekte des Berichts, wie "Hochformat" oder "Querformat", über "Drucker einrichten…" im Menü "Datei" einrichten.

Wenn Sie einen gedruckten Bericht elektronisch versenden möchten, können Sie entweder die Berichtdaten exportieren (vgl. **Daten exportiere**) oder Sie können eins der vielen Programme zum Erstellen einer pdf-Datei verwenden, wenn Sie von einer Software drucken.

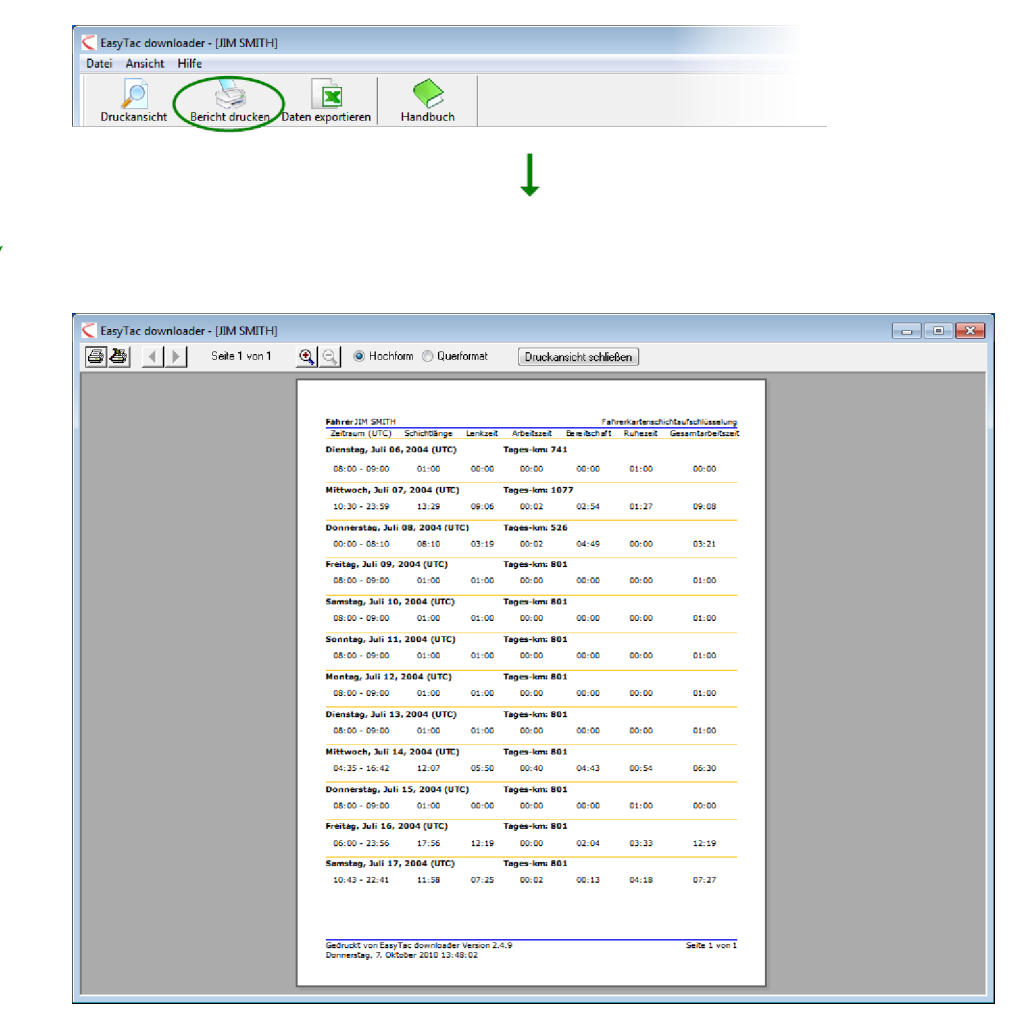

#### Daten exportiere

EasyTac downloader kann die Tätigkeitsdaten oder Zusammenfassungen aus Bildschirmberichten einfach exportieren.

Zuerst müssen Sie die gewünschten Tätigkeitsdaten im Berichtfenster markieren und dann die Berichtart über den entsprechenden Reiter am Berichtfenster wählen.<sup>1</sup>

Wenn der Bericht auf dem Bildschirm angezeigt wird, klicken Sie auf "Daten exportieren".

Sie können dann einen geeigneten Dateinamen und einen Speicherort für die exportierte Datei sowie die Art der Exportdatei wählen. Wählen Sie "CSV (Trennzeichen getrennt)", wenn Sie die Daten allgemein zwischen verschiedenen Programmen übermitteln möchten, oder "Excel-Arbeitsblatt (xls)", wenn Sie die Daten in Microsoft Excel anzeigen oder analysieren möchten.

EasyTac downloader - [YN02ABC] Datei Ansicht Hilfe Druckansicht Bericht drucker Daten exportie Handbuch Ereignisse & Fehler Geschwindigkeitsüberschreitungsereignisse Tätigkeiten 22.03.2007 - 02.04.2007 (YN07ABC\_08-01-09\_084638) Gewählte Ereignisdaten Ereigniskalender Ereignisse Alles wählen März 2007 Ereignisstart (UTC) Ereignisende (UTC) Fahrer bei Start Dauer Ereignistyp M D M D F S S 23.03.2007 12:00:35 23.03.2007 12:15:45 00:15:10 Allgemeines Ereignis: Len 5 6 7 8 9 10 11 23.03.2007 12:00:35 23.03.2007 12:15:45 00:15:10 Allgemeines Ereignis: Len 26.03.2007 09:27:11 26.03.2007 09:37:14 00:10:03 Allgemeines Ereignis: Len 26.03.2007 09:27:11 26.03.2007 09:37:14 00:10:03 Allgemeines Ereignis: Len 27.03.2007 11:29:03 27.03.2007 11:31:44 00:02:41 Allgemeines Ereignis: Len April 2007 Allgemeines Ereignis: Unt 27.03.2007 10:28:03 27.03.2007 10:28:11 00:00:08 MDMDF55 Allgemeines Ereignis: Unt 27.03.2007 10:28:03 27.03.2007 10:28:11 00:00:08 Allgemeines Ereignis: Len 28.03.2007 16:03:43 28.03.2007 16:08:17 00:04:34 2 3 4 5 6 7 8 9 10 11 12 13 14 15 28.03.2007 04:14:45 28.03.2007 04:19:27 00:04:42 Allgemeines Ereignis: Len 16 17 18 19 20 21 22 28.03.2007 04:14:45 28.03.2007 04:19:27 00:04:42 Allgemeines Ereignis: Len 23 24 25 26 27 28 29 Allgemeines Ereignis: Len 29.03.2007 18:31:52 29.03.2007 18:34:25 00:02:33 31.03.2007 05:42:05 31.03.2007 05:46:26 00:04:21 Allgemeines Ereignis: Len 31.03.2007 05:42:05 31.03.2007 05:46:26 00:04:21 Allgemeines Ereignis: Len 01.04.2007 19:10:18 01.04.2007 19:14:26 00:04:08 Allgemeines Ereignis: Len

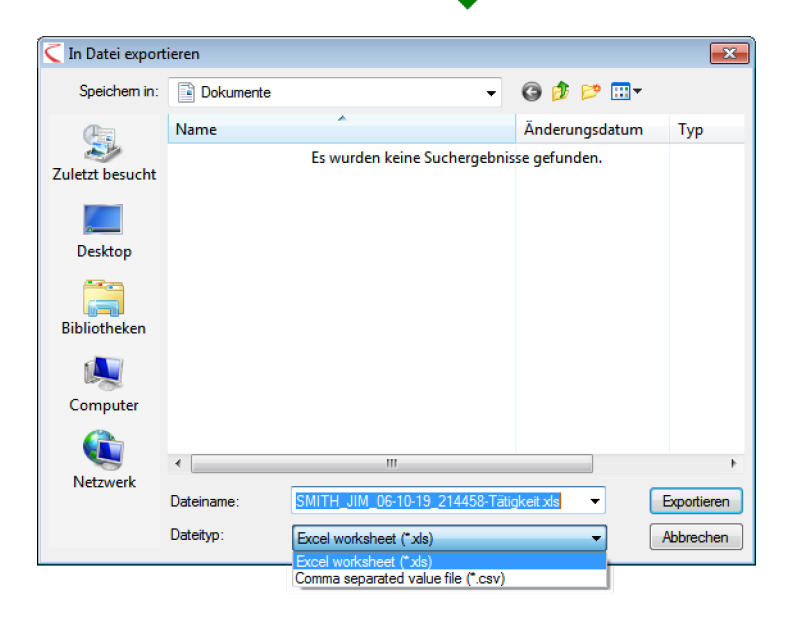

<sup>1</sup>Die Zeitleistengrafiken des Berichts "Zeitleiste" können nicht exportiert werden.

### EasyTac-Optionen

#### Dateien an anderen Stellen speichern

EasyTac downloader speichert alle heruntergeladenen und importierten Dateien bequem auf der Festplatte Ihres Computers, so dass alle Benutzer des Computers darauf zugreifen können.<sup>1</sup>

Sie können dies ändern, entweder in einen anderen Ordner auf der Festplatte oder auch ein Netzwerklaufwerk auf einem Server.

Um dies zu tun, gehen Sie zum Maske "Optionen" (auf "Ansicht", dann "Optionen..." klicken), öffnen Sie das Register "Karten lesen" oder "KG lesen" und klicken Sie auf "Durchsuchen...". Dies wird separat für Kartendateien und KG-Dateien getan, so dass Sie diese getrennt speichern können.

Wenn Sie ein Laufwerk in Ihrem Netzwerk verwenden, benötigen Sie die entsprechenden Nutzerrechte, um Dateien erstellen und schreiben zu können, damit EasyTac korrekt funktioniert.

| EasyTac - Optionen                                                                |
|-----------------------------------------------------------------------------------|
| Karten lesen KG lesen E-Mail Download-Erinnerungen Dateitypen USB-Stick Allgemein |
| Karte lesen                                                                       |
| V-1-1-1-1-1-1                                                                     |
| Aarteniesegerat                                                                   |
| Alle angeschlossenen Lesegerate verwenden                                         |
| Karten automatisch lesen                                                          |
| Beim Auslesen der Karte Statusanzeige einblenden                                  |
| 🗏 Beim erfolgreichen Auslesen die letzte Ladezeit aktualisieren                   |
| Erstellen von Kartendateien                                                       |
| DateSpeicherort                                                                   |
| C:\ProgramData\EasyTac\card Byrchsuchen                                           |
| Dateinamenformat                                                                  |
| NAME_JJ-MM-TT_HHMMSS.esm                                                          |
|                                                                                   |
|                                                                                   |
| Auf Standardwerte rücksetzen Hilfe OK Abbrechen                                   |

| asy I | ac - Optionen                                                                 |
|-------|-------------------------------------------------------------------------------|
| Kart  | en lesen KG lesen E-Mail Download-Erinnerungen Dateitypen USB-Stick Allgemein |
| K     | (G-Dateien lesen                                                              |
|       | 📝 Kontrollgerät-Dateien automatisch lesen (bei Anschließen des Geräts)        |
|       | Dateien nach dem Lesen aus dem Kontrollgerät-Lesegerät löschen                |
|       | 🖉 Beim Auslesen von Kontrollgerät-Dateien Statusanzeige einblenden            |
| _     | Et VC varbindan                                                               |
| [     | Port für EasyTac Connect oder ein anderes Downloadgerät:                      |
|       |                                                                               |
|       | Auto                                                                          |
| Ē     | Erstellen von Kontrolloerät-Dateien                                           |
|       | Debtershiftsund                                                               |
| /     | Cultergram Data (Earn Tach) ()                                                |
|       | C: programbata pasy lac (vo                                                   |
|       | Dateinamenformat                                                              |
|       | KENNZ_JJ-MM-TT_HHMMSS.esm                                                     |
|       |                                                                               |
|       |                                                                               |
|       |                                                                               |

<sup>1</sup>Der Standardordner hängt davon ab, welche Version von Windows Sie benutzen, und von den Spracheinstellungen Ihres PCs. Die englischsprachige Standardinstallation unter Windows 2000 und XP wird an folgender Stelle gespeichert:

C:\Dokumente und Einstellungen\Alle Benutzer\Anwendungsdaten\EasyTac\card

C:\Dokumente und Einstellungen\Alle Benutzer\Anwendungsdaten\ EasyTac\VU

Die englischsprachige Standardinstallation unter Windows Vista und Windows 7 wird an folgender Stelle gespeichert:

C:\ProgramData\EasyTac\card

C:\ProgramData\EasyTac\VU

# Karten und Tachographendateien automatisch auslesen

Standardmäßig liest EasyTac downloader Fahrerkarten, sobald sie in das Chipkartenlesegerät eingelegt werden, und Tachographendateien, sobald ein Downloadgerät für Tachographendaten am PC angeschlossen wird.<sup>1</sup>

Sie können diese Funktionen auf Wunsch abschalten und Sie können auch das Statusfenster ausblenden, das während des Lesens eingeblendet wird. Dadurch kann die EasyTac-Software im Hintergrund laufen, während der PC für andere Arbeiten verwendet wird.

Um diese Einstellungen zu ändern, gehen Sie zum Maske "Optionen" (auf "Ansicht", dann "Optionen…" klicken), öffnen Sie das Register "Karten lesen" oder "KG lesen", aktivieren oder deaktivieren das Kästchen neben "Karten automatisch lesen" und/oder "Kontrollgerät-Dateien automatisch lesen".

Für Tachographendateien können Sie außerdem wählen, ob EasyTac die Originaldatei auf dem Downloadgerät für Tachographendaten löschen soll, damit diesem nicht der Platz ausgeht und um doppeltes Auslesen zu vermeiden.

EasyTac Downloader arbeitet mit den meisten Downloadgeräten und Kabeln zum direkten Herunterladen.

Um ein Gerät oder Kabel einer anderen Marke zum direkten Herunterladen zu verwenden, müssen Sie angeben, an welchem COM-Port das Gerät angeschlossen ist.

| Kar | en lesen KG lesen E-Mail Download-Erinnerungen Dateitypen USB-Stick Allgemein                                                                                                    |
|-----|----------------------------------------------------------------------------------------------------|
|     | arte lesen                                                                                                    |
|     |                                                                                                    |
| /   | Kartenlesegerät                                                                                                    |
|     | Alle angeschlossenen Lesegeräte verwenden                                                                                                    |
|     |                                                                                                    |
|     | V Karten automatisch lesen                                                                                                    |
|     | Beim Auslesen der Karte Statusanzeige einblenden                                                                                                    |
|     |                                                                                                    |
|     | Beim erfolgreichen Auslesen die leizte Ladezeit aktualisieren                                                                                                    |
|     | Beim erfolgreichen Austesen die feize Tadezeit aktualisieren                                                                                                    |
|     | Beimenfolgreichen Aussesen die teizte Ladezeit aktualisieren rstellen von Kartendatelen Devleminierung                                                                                       |
|     | Beimerfolgreichen Aussesendie teizte Ladezeit aktualisieren<br>rstellen von Kartendateien<br>Dateisekherort                                                                                  |
|     | Beimerfolgreichen Aussezen die feizze Ladezeitaktualisieren<br>rstellen von Kartendatelen<br>Dateispeicherort<br>C: \ProgramData \EasyTac\card Durchsuchen                                   |
|     | Beimenfolgreichen Austesen die fel2te Ladezeit aktualisieren Instellen von Kartendateien Dateispeicherort C:\ProgramData\EasyTac\card Durchsuchen Dateinamenformat                           |
|     | Beimenfolgreichen Ausstesen die feizie Ladezeit aktualisieren  rstellen von Kartendateien Dateispeicherort CifvrogramData/EasyTac/card Durdsuchen Dateinanenformat NMME_J34MMTT_HHMMSS.esm   |
|     | Beimerfolgreichen Aussesen die fetzte Ladezeit aktualisieren rstellen von Kartendateien Dateispeicherort C: (ProgramData (EasyTac/card Durdtsuchen Dateinamenformat NAME_D3-MM-TT_HHMMSS.esm |
|     | Beimerfolgreichen Aussesen die feizie Ladezeit aktualisieren rstellen von Kartendateien Dateispeicherort C:/ProgramData/EasyTac/card Durchsuchen Dateinamenformat NAME_J3:MM-TT_I-HHMMSS.esn |

| EasyTac - Optionen                                                               |
|----------------------------------------------------------------------------------|
| Kartenlesen KG lesen E-Mail Download-Erinnerungen Dateitypen USB-Stick Allgemein |
| KG-Dateien lesen                                                                 |
| Kontrollgerät-Dateien automatisch lesen (bei Anschließen des Geräts)             |
| Dateien nach dem Lesen aus dem Kontrollgerät-Lesegerät löschen                   |
| Beim Auslesen von Kontrollgerät-Dateien Statusanzeige einblenden                 |
| Mit KG verbinden                                                                 |
| Port für EasyTac Connect oder ein anderes Downloadgerät:                         |
| Auto                                                                             |
| Erstellen von Kontrollgerät-Dateien                                              |
| Dateispeicherort                                                                 |
| C:\ProgramData\EasyTac\VU                                                        |
| Dateinamenformat                                                                 |
| KENNZ_JJ-MM-TT_HHMMSS.esm                                                        |
|                                                                                  |
| Auf Standardwerte rücksetzen Hilfe OK Abbrachen                                  |
|                                                                                  |

<sup>&</sup>lt;sup>1</sup>EasyTac kann automatisch mehrere Chipkartenlesegerät gleichzeitig überwachen. Das Programm kann jedoch nur jeweils eine Karte lesen.

#### E-Mail-Einstellungen konfigurieren

Wenn Sie Tachographendaten mit EasyTac downloader per E-Mail versenden möchten, müssen Sie zuerst die E-Mail-Einstellungen korrekt konfigurieren.

Sie können entweder das E-Mail-Standardprogramm Ihres Computers verwenden oder EasyTacs eigenes E-Mail-Programm.

Um die Einstellungen zu ändern, gehen Sie zur Maske "Optionen" (auf "Ansicht", "Optionen…", dann den Reiter "E-Mail" klicken).

Geben Sie die jeweiligen Daten in die Eingabefelder ein, um die Konfiguration der E-Mail vorzunehmen.

Sie können die E-Mail-Adresse des üblichen Empfängers im Feld "Standardempfänger" eingeben.

Wenn Sie den programmeigenen E-Mail-Client verwenden, müssen Sie Ihre eigene "Von-Adresse" und den "SMTP-Servername" eingeben.  $^1$ 

| E-Mail-Ei | nstellungen   |           |           |                 |  |      | - |  |
|-----------|---------------|-----------|-----------|-----------------|--|------|---|--|
| Stand     | ardempfänge   | r         |           |                 |  |      | - |  |
| Stand     | ardbetreff    |           |           |                 |  |      |   |  |
| Digita    | e Tachograpi  | nendatei  |           |                 |  | <br> |   |  |
| © Üb      | r den E-Mail- | Standard  | dient sen | den             |  |      |   |  |
| Mit       | EasyTac's ei  | genem E-  | Maildient | senden          |  |      |   |  |
|           |               |           | Von-/     | Adresse         |  |      |   |  |
|           |               | s         | MTP-Serv  | ername          |  |      |   |  |
|           | s             | MTP-Ben   | utzername | e <b>(</b> wenn |  |      |   |  |
|           | SMTP-Pa       | sswort (v | venn erfo | rderlich)       |  | <br> |   |  |
|           |               |           |           |                 |  |      |   |  |

<sup>&</sup>lt;sup>1</sup>Bitte wenden Sie sich an Ihren Internet Service Provider, wenn Sie sich nicht sicher sind, welche Daten in die jeweiligen Felder einzugeben sind.

#### Download-Erinnerungen konfigurieren

Das Erinnerungssystem für das Herunterladen kann an Ihre Anforderungen angepasst werden.

Um die Einstellungen zu ändern, gehen Sie zur Maske "Optionen" (auf "Ansicht", "Optionen…", dann den Reiter "Download-Erinnerungen" klicken)

Sie können entweder die Anzahl der Tage direkt in jedes Feld eingeben oder auf die Pfeile klicken, um den Wert um jeweils 1 Tag zu ändern.

#### Erkannte Dateiarten konfigurieren

EasyTac kann mit einer Reihe üblicher Tachographendateitypen verknüpft werden. Wenn Sie einen Dateityp mit EasyTac verknüpfen, öffnet Windows EasyTac automatisch, wenn Sie versuchen, eine Datei dieses Typs zu öffnen (z.B. durch Doppelklick auf die Datei in Windows Explorer).

Aktivieren Sie die entsprechenden Kästchen für die Dateitypen, die Sie mit EasyTac verknüpfen möchten, und deaktivieren Sie die Kästchen, um die Verknüpfung zu löschen (z.B. damit ein anderes Programm mit diesem Dateityp verknüpft werden kann).

| larten lesen | KG lesen | E-Mail     | Download-E    | rinnerunger | Dat | teitypen   l | JSB-Stick | Allgemein |  |
|--------------|----------|------------|---------------|-------------|-----|--------------|-----------|-----------|--|
| Fahrer       |          |            |               |             |     |              |           |           |  |
|              | •        | Zuletzt he | eruntergelade | en vor mehr | als | 21           | Tager     |           |  |
|              | •        | Zuletzt he | eruntergelade | en vor mehr | als | 28           | Tager     | I         |  |
| Fahrzeuge    | •        |            |               |             |     |              |           |           |  |
|              | •        | Zuletzt he | eruntergelade | en vor mehr | als | 49           | Tager     |           |  |
|              | •        | Zuletzt he | eruntergelade | en vor mehr | als | 56           | Tagen     |           |  |
|              |          |            |               |             |     |              |           |           |  |

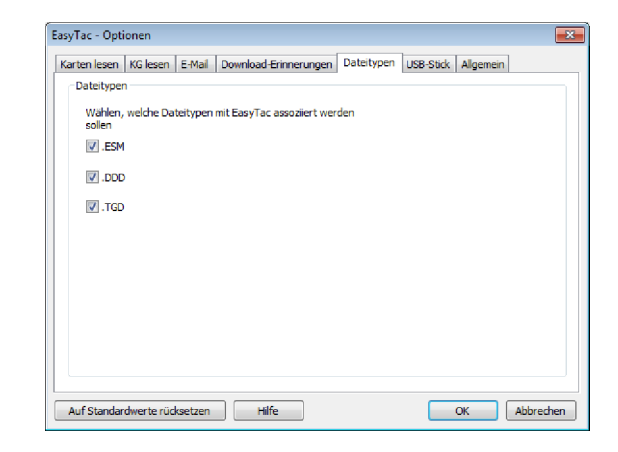

### EasyTac USB-Sticks konfigurieren

Ein EasyTac USB-Stick ist ein externer Datenträger, der das Sichern und den Transport Ihrer Tachographendateien vereinfacht. EasyTac erkennt einen EasyTac USB-Stick automatisch, wenn er eingesteckt wird, und kann so konfiguriert werden, dass Dateien gesichert und/oder importiert werden, ohne dass der Benutzer eingreifen muss.

Sie können einen EasyTac USB-Stick von Ihrem Händler erwerben oder ihn selbst mit einem normalen USB-Stick erstellen.

EasyTac kann alle Ihre Tachographendateien auf einem EasyTac USB-Stick sichern, wenn Sie ihn an Ihrem Computer anschließen. Um diese Funktion zu aktivieren, gehen Sie zur Maske "Optionen" (auf "Ansicht", "Optionen…", dann den Reiter "USB-Stick" klicken).

Außerdem kann EasyTac alle Tachographendateien auf dem EasyTac USB-Stick importieren (die von einem anderen Computer, auf dem EasyTac läuft, kommen), wenn Sie ihn an Ihren Computer anschließen. Um diese Funktion zu aktivieren, gehen Sie zur Maske "Optionen" (auf "Ansicht", "Optionen…", dann den Reiter "USB-Stick" klicken) und prüfen Sie, dass dieses Kästchen aktiviert ist.

Sie können für diese Optionen wählen, dass EasyTac keine Bestätigung abfragt, sondern den Vorgang automatisch ohne Bestätigung ausführt.

Sie können einen vorhandenen normalen USB-Stick (oder ein externes Laufwerk) als EasyTac USB-Stick konfigurieren, indem Sie ihn an Ihren Computer anschließen, den Buchstaben für das entsprechende Laufwerk aus der Dropdown-Liste wählen und dann auf "Erstellen" klicken.

| (arten lesen                      | KG lesen E-M                     | ail Downloa                       | d-Erinnerungen                     | Dateitypen      | USB-Stick A   | Ilgemein      |
|-----------------------------------|----------------------------------|-----------------------------------|------------------------------------|-----------------|---------------|---------------|
| -EasyTac US                       | B-Stick                          |                                   |                                    |                 |               |               |
| 🔽 Beim E                          | instecken alle E                 | EasyTac-Datei                     | en auf dem Eas                     | yTac USB-Stick  | sichern       |               |
| A A                               | utomatisch ohn                   | e Aufforderur                     | ig sichern                         |                 |               |               |
| <mark>⊯ Alle</mark> Ta<br>(die Da | ichographenda<br>ateien werden a | teien beim Ein<br>auf dem USB-3   | stecken des Eas<br>Stick gelöscht) | yTac USB-Stic   | s importieren |               |
| - A                               | utomatisch ohn                   | e Aufforderur                     | ig importieren                     |                 |               |               |
| Einen Ea<br>USB-Stid              | ayTac USB-Stick<br>vorhandene D  | k mit einem no<br>Naten nicht gel | rmalen USB-Stic<br>öscht.          | k erstellen. Da | durch werden  | schon auf dem |
| Ers                               | tellen                           | E:\                               | •                                  |                 |               |               |
|                                   |                                  |                                   |                                    |                 |               |               |
|                                   |                                  |                                   |                                    |                 |               |               |

Wenn Sie eine mehrsprachige Version von EasyTac verwenden, können Sie die Sprache ändern, in der das Programm Text anzeigt.

EasyTac kann auch so eingestellt werden, dass Sie benachrichtigt werden, wenn eine neue Version von EasyTac zum Herunterladen bereit steht, wenn Sie das Programm starten.

EasyTac kann so konfiguriert werden, dass es mit Windows startet und im Hintergrund läuft, auch wenn sein Fenster geschlossen ist. Dadurch ist EasyTac nicht im Weg, aber kann auf bestimmte Ereignisse reagieren, ohne dass die Software jedes Mal gestartet werden muss.

Diese Funktion erlaubt den raschen Zugriff auf das Programm über ein Symbol auf der Taskleiste. Sie können mit Doppelklick auf das Symbol die EasyTac-Fenster einund ausblenden.

Durch Klicken auf das Symbol mit der rechten Maustaste werden die Optionen EasyTac ein/ausblenden, Optionen, Über und Beenden angezeigt. Wenn Sie EasyTac zusammen mit Windows starten, aber das Programm zu einem späteren Zeitpunkt während der Arbeit beenden wollen, müssen Sie in diesem Menü "Beenden" wählen.

| n lesen Kollesen Erwall Download-En | nnerungen Dateitypen | USB-Stick Allger | nein |
|-------------------------------------|----------------------|------------------|------|
| generie optionen                    |                      |                  |      |
| prache                              |                      |                  |      |
| )eutsch                             |                      |                  |      |
| EasyTac zusammen mit Windows starte | 1                    |                  |      |
|                                     |                      |                  |      |
|                                     |                      |                  |      |

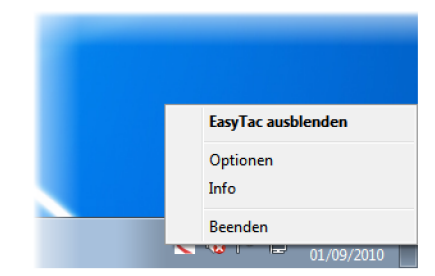